# Z-Path Data Analysis with HYPATIA

Sandra Leone Masterclass, Pisa 25 Febbraio & 1 Marzo 2016

#### Sommario

- HYPATIA Event Display
- Identificazione delle particelle in ATLAS
- Classificazione degli eventi ("particelle prodotte in una collisione")
- Analisi dei dati
- Discussione dei risultati

#### Le diverse componenti del rivelatore ATLAS

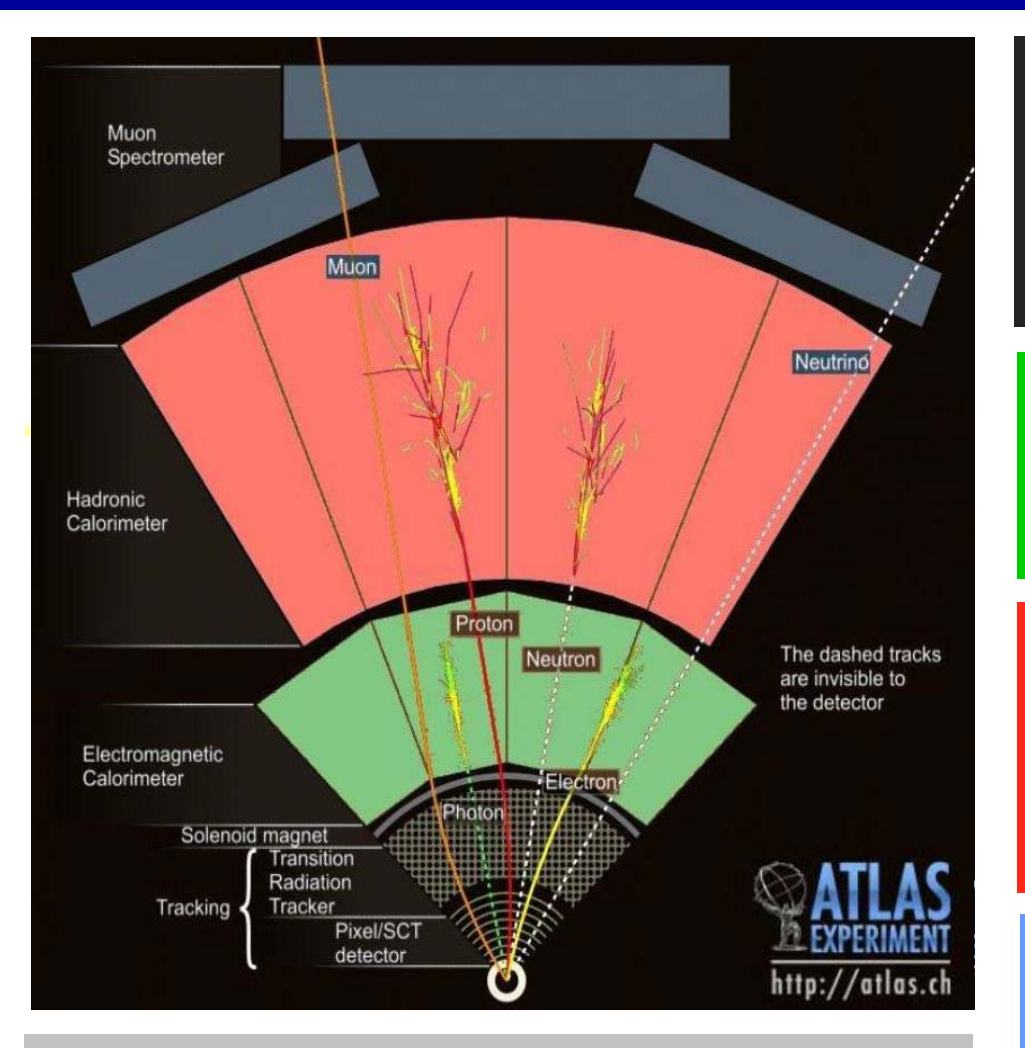

I Neutrini sono identificati solo indirettamente dall'energia mancante non registrata dai calorimetri

#### **Tracking detector**

-Misura carica e impulso di particelle cariche in campo magnetico (solenoidale)

#### **Electromagnetic calorimeter**

-Misura energia di elettroni, positroni e fotoni.

#### **Hadronic calorimeter**

-Misura energia di adroni (particelle contenenti quarks) come protoni, neutroni, pioni ....

#### **Muon detector**

-Misura carica e impulso di muoni e anti-muoni in campo magnetico

#### **HYPATIA Event Display**

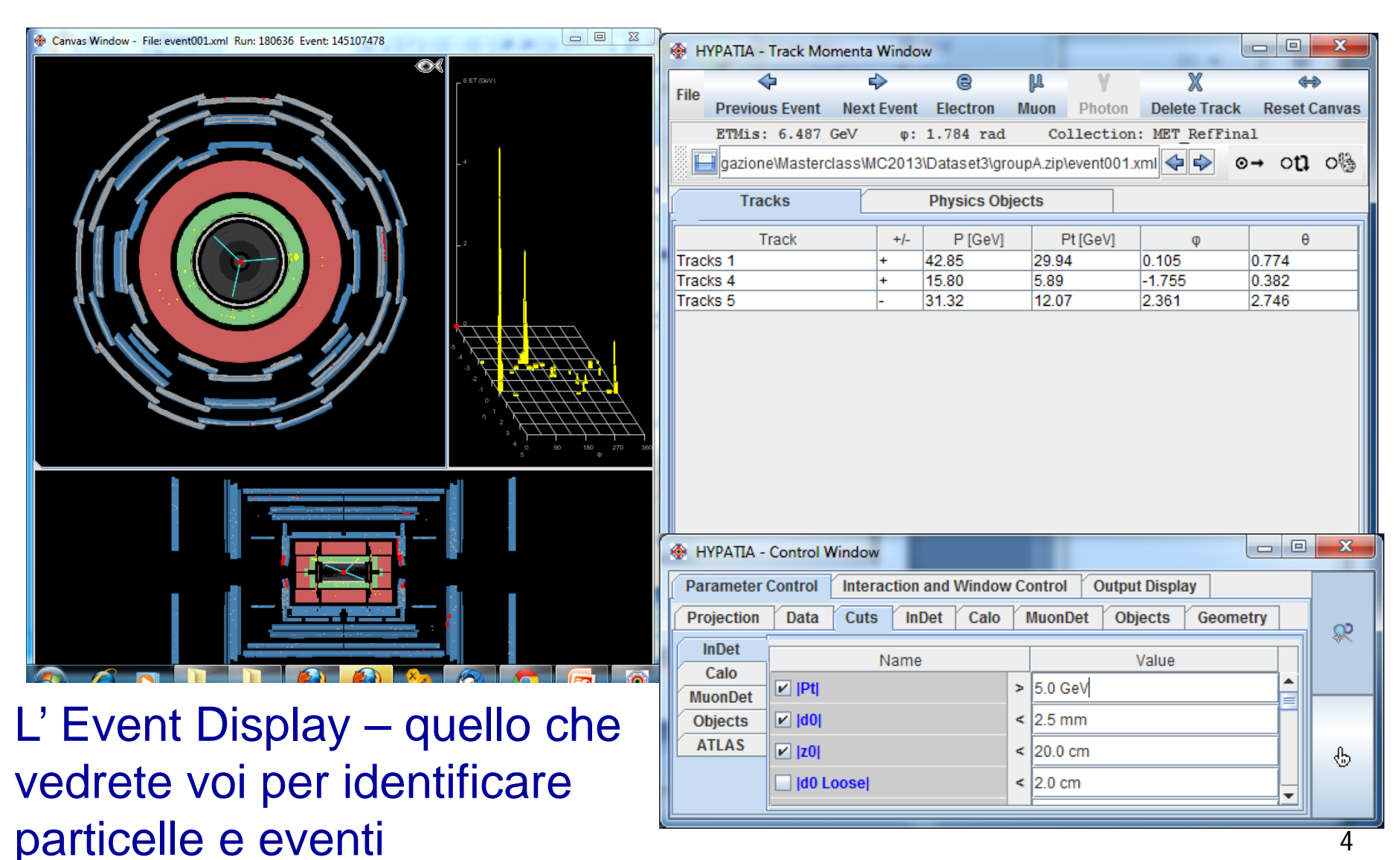

#### **HYPATIA Event Display**

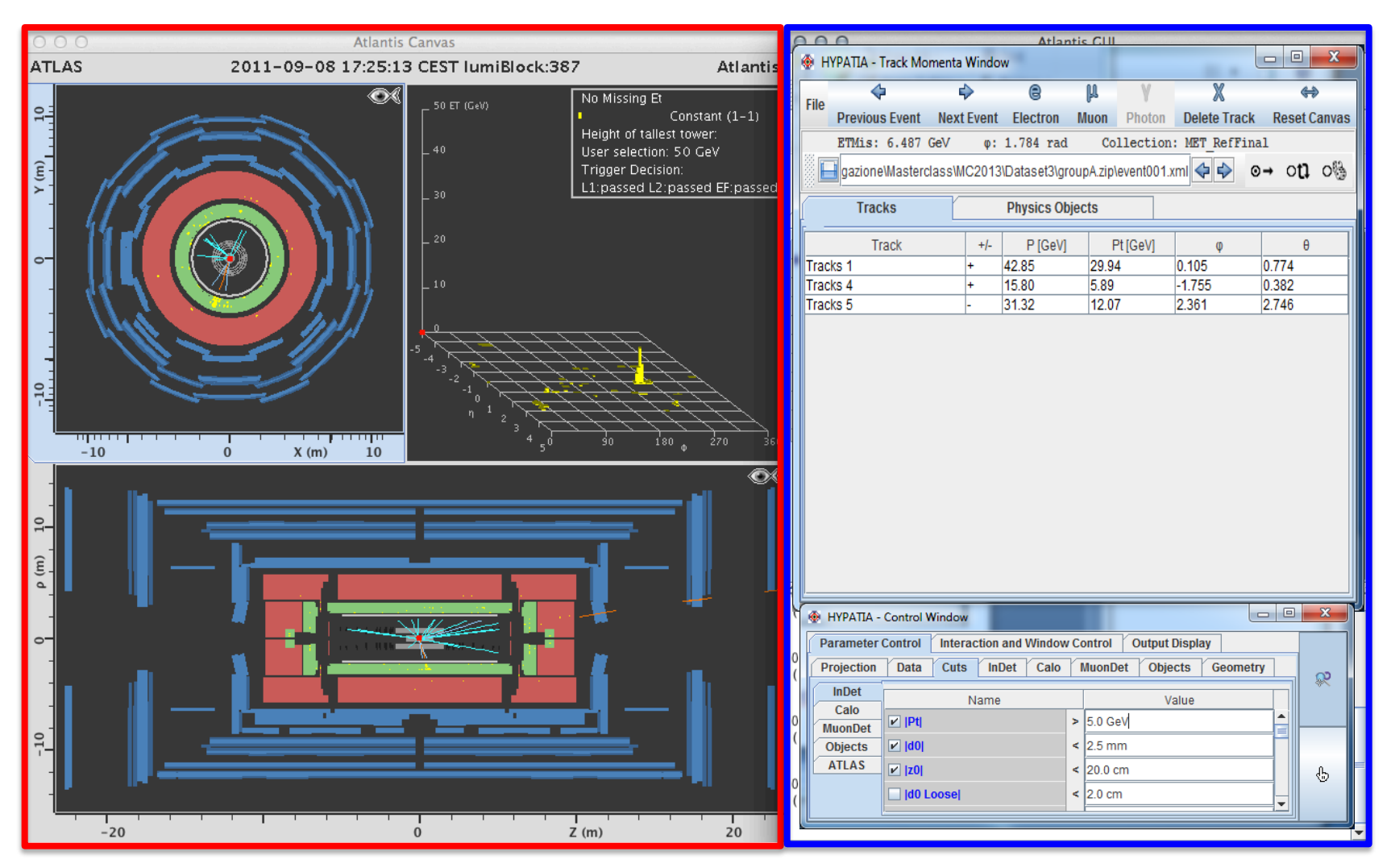

ATLANTIS Canvas Window (in cornice **rossa**) and ATLANTIS GUI Window (in cornice **blu**)

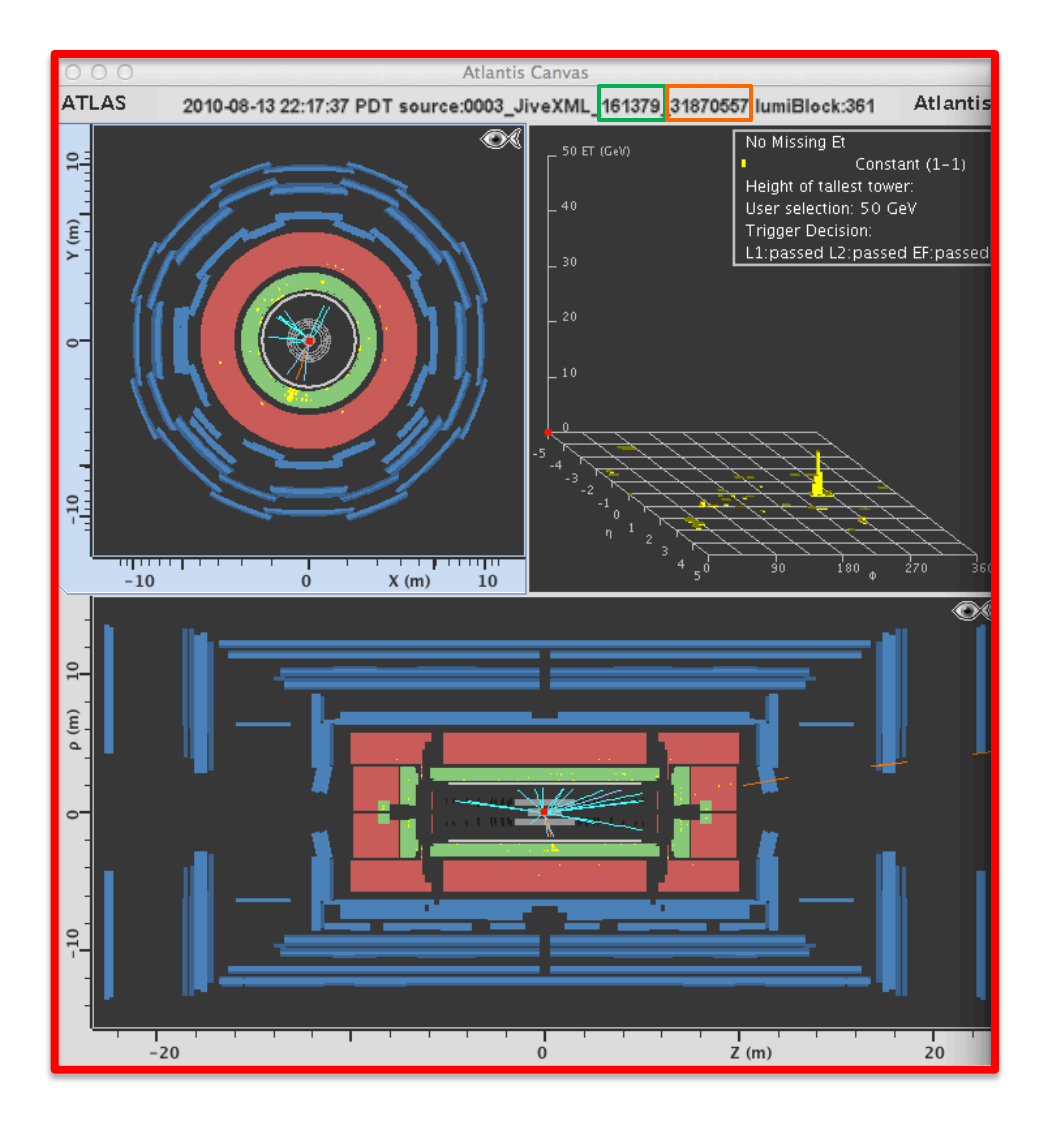

ATLANTIS Canvas mostra gli eventi come vengono visti in ATLAS, e fornisce molti tipi di visualizzazione

Usa tutte le visualizzazioni per ottenere l'informazione completa di quali particelle sono nel rivelatore

Ci da` anche Run Number ed Event Number dell'evento in ATLAS (classificazione degli eventi)

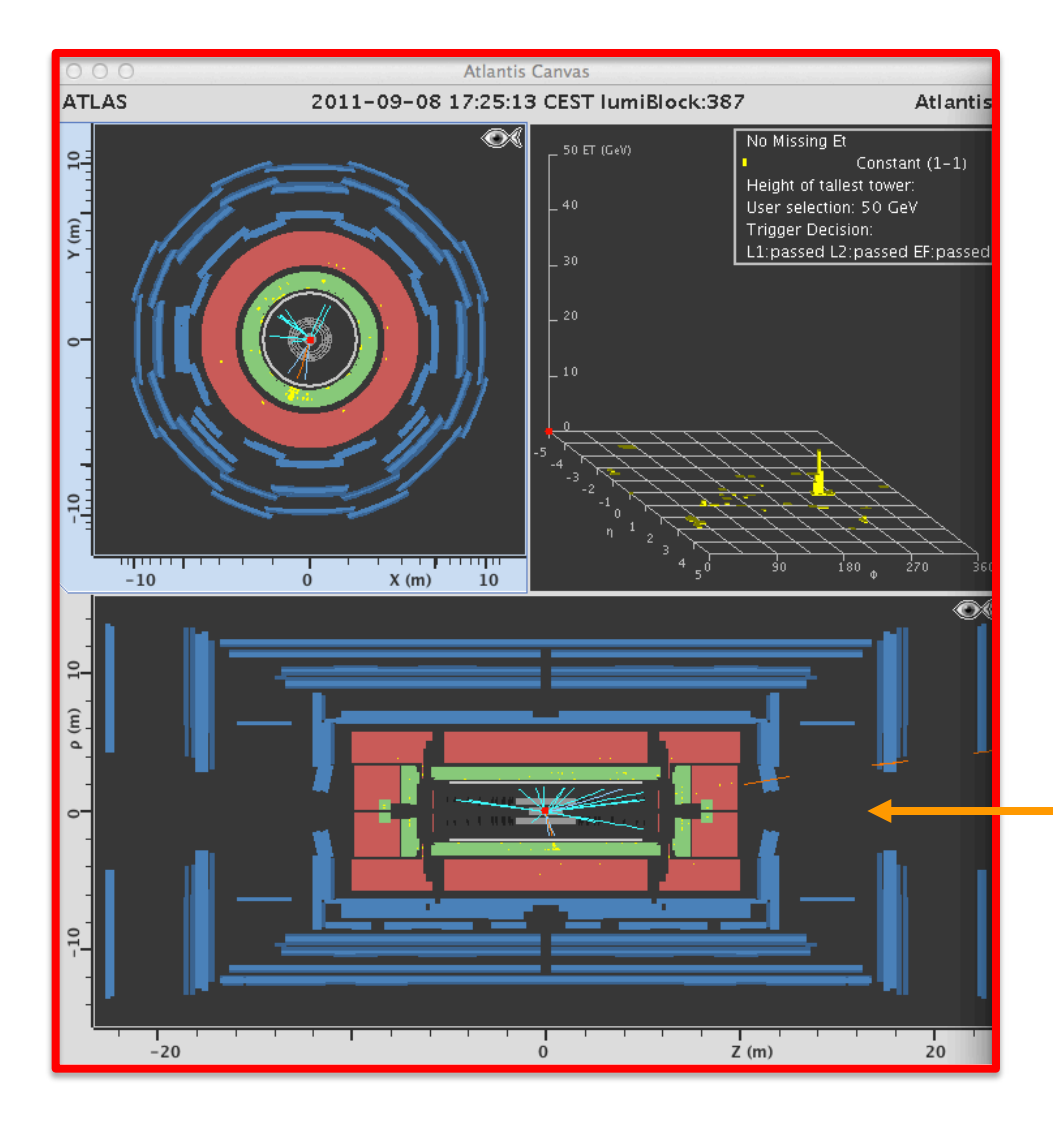

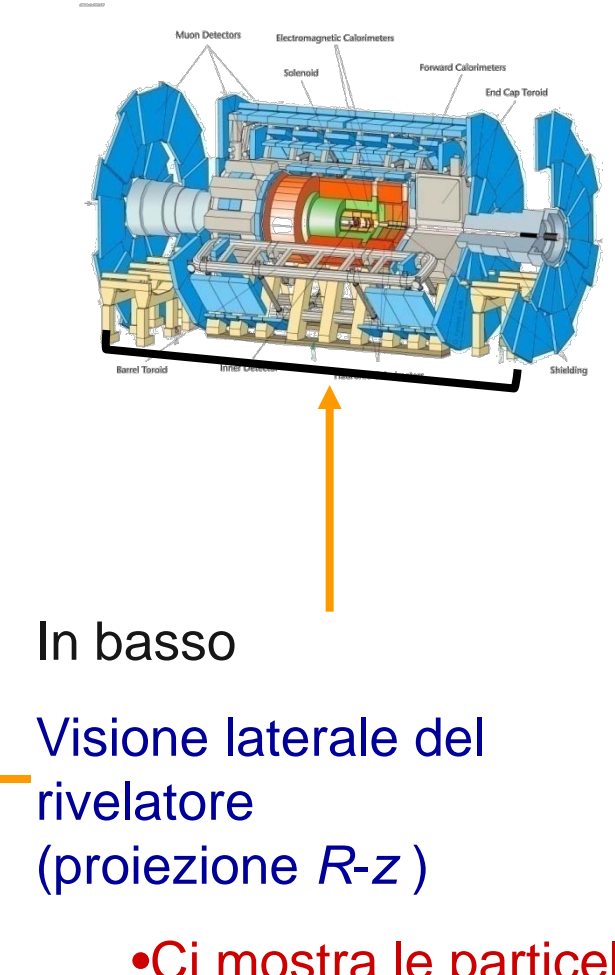

•Ci mostra le particelle in tutte le le regioni del rivelatore ATLAS

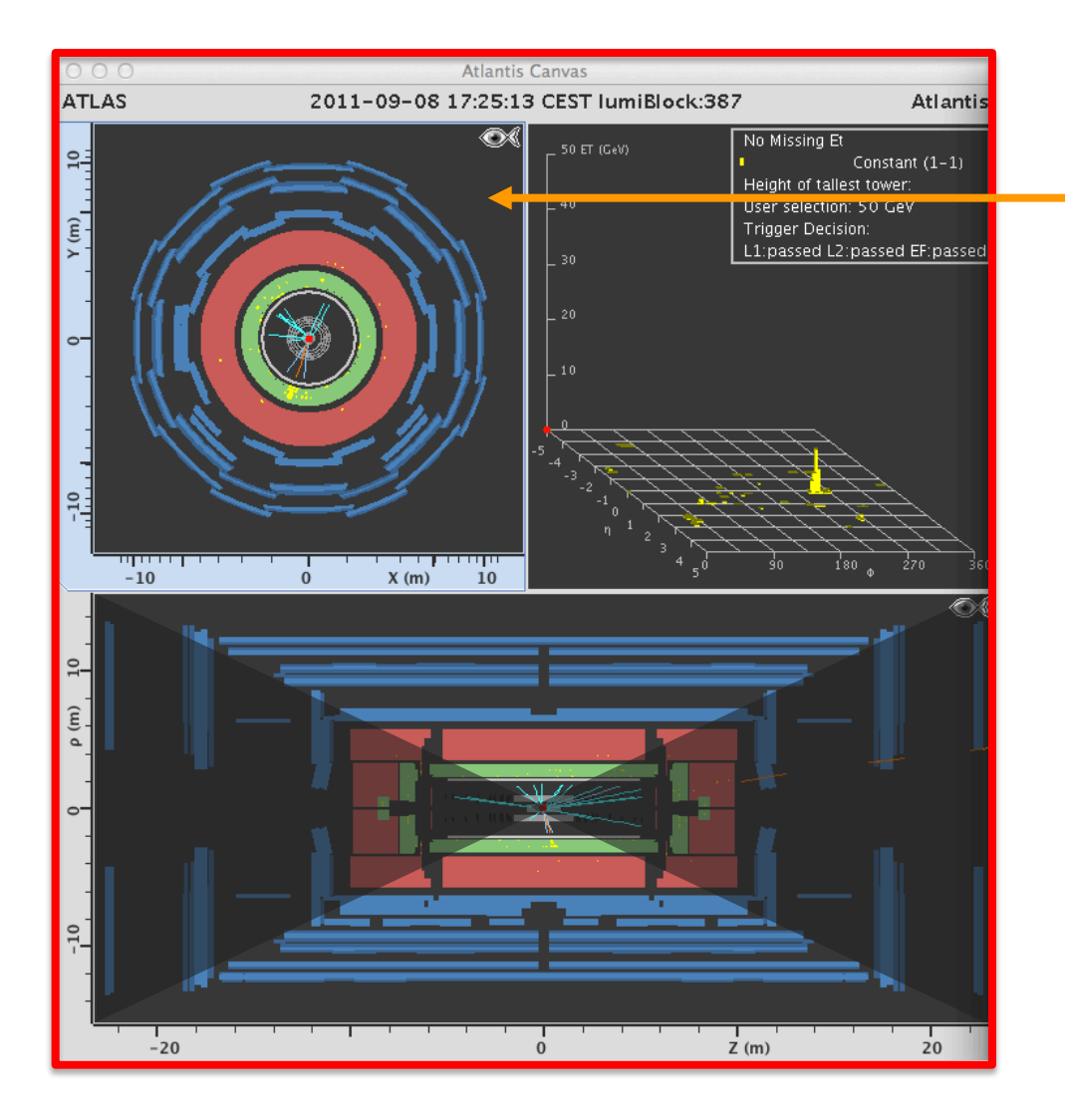

In alto a sinistra

Visione trasversa (rispetto ai fasci) del rivelatore (proiezione *x*-*y*)

<u>Attenzione</u> solo le particelle ricostruite nella regione centrale sono visibili

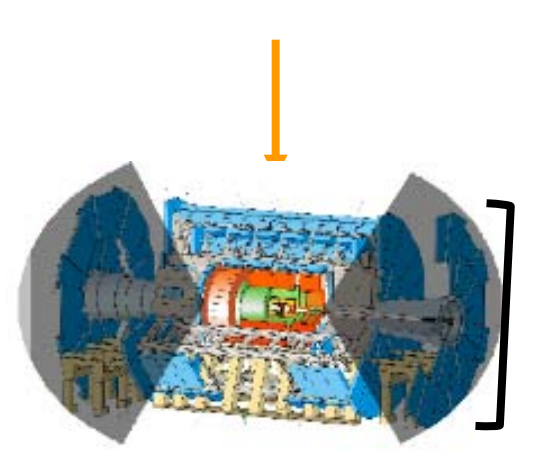

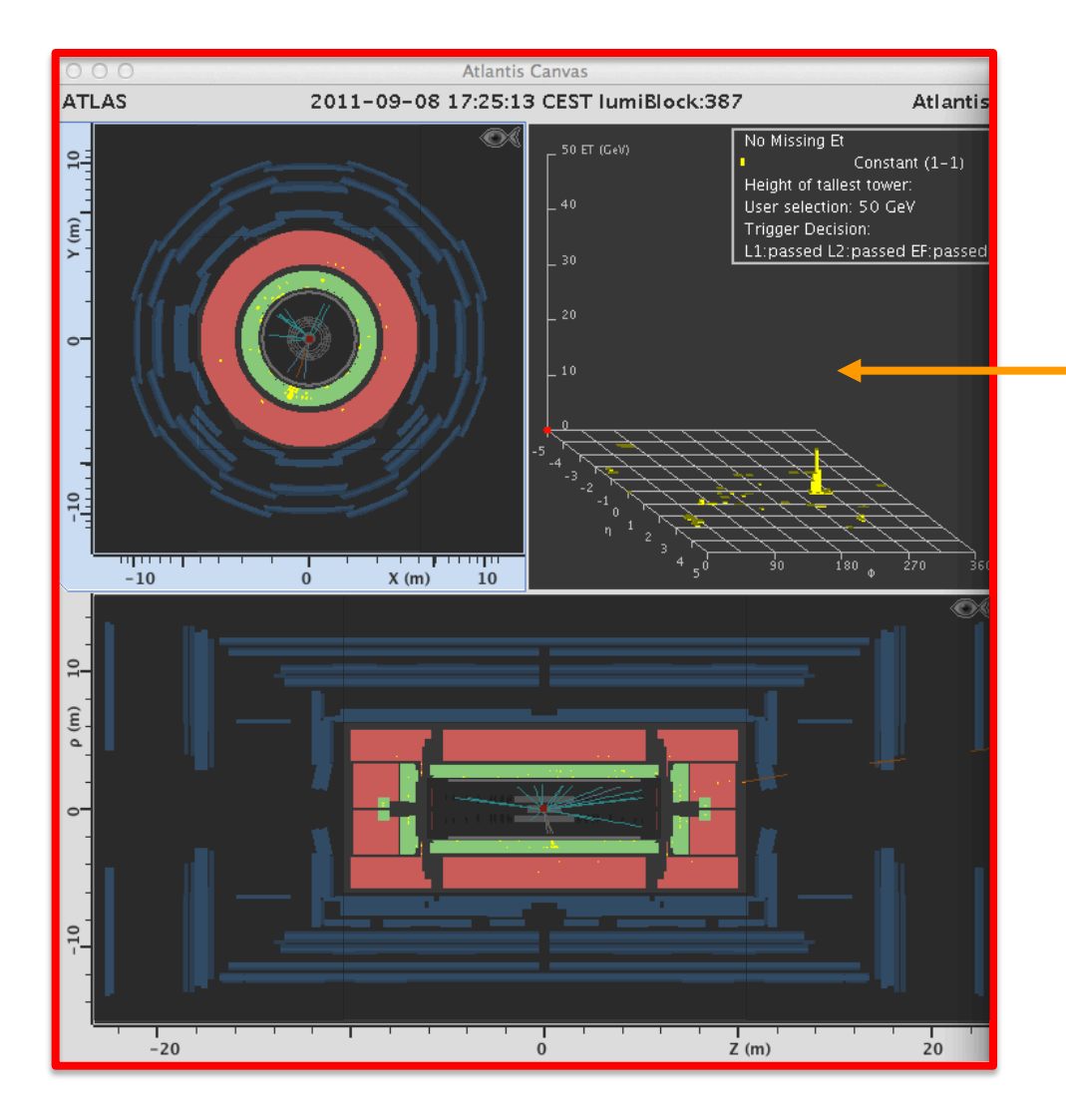

In alto a destra

Lego plot (e` come se i calorimetri fossero 'srotolati')

Mostra l'entita` dei depositi di energia visti da tutte le regioni dei calorimetri elettromagnetico ed adronico in eta  $(\eta)$  e phi  $(\Phi)$ 

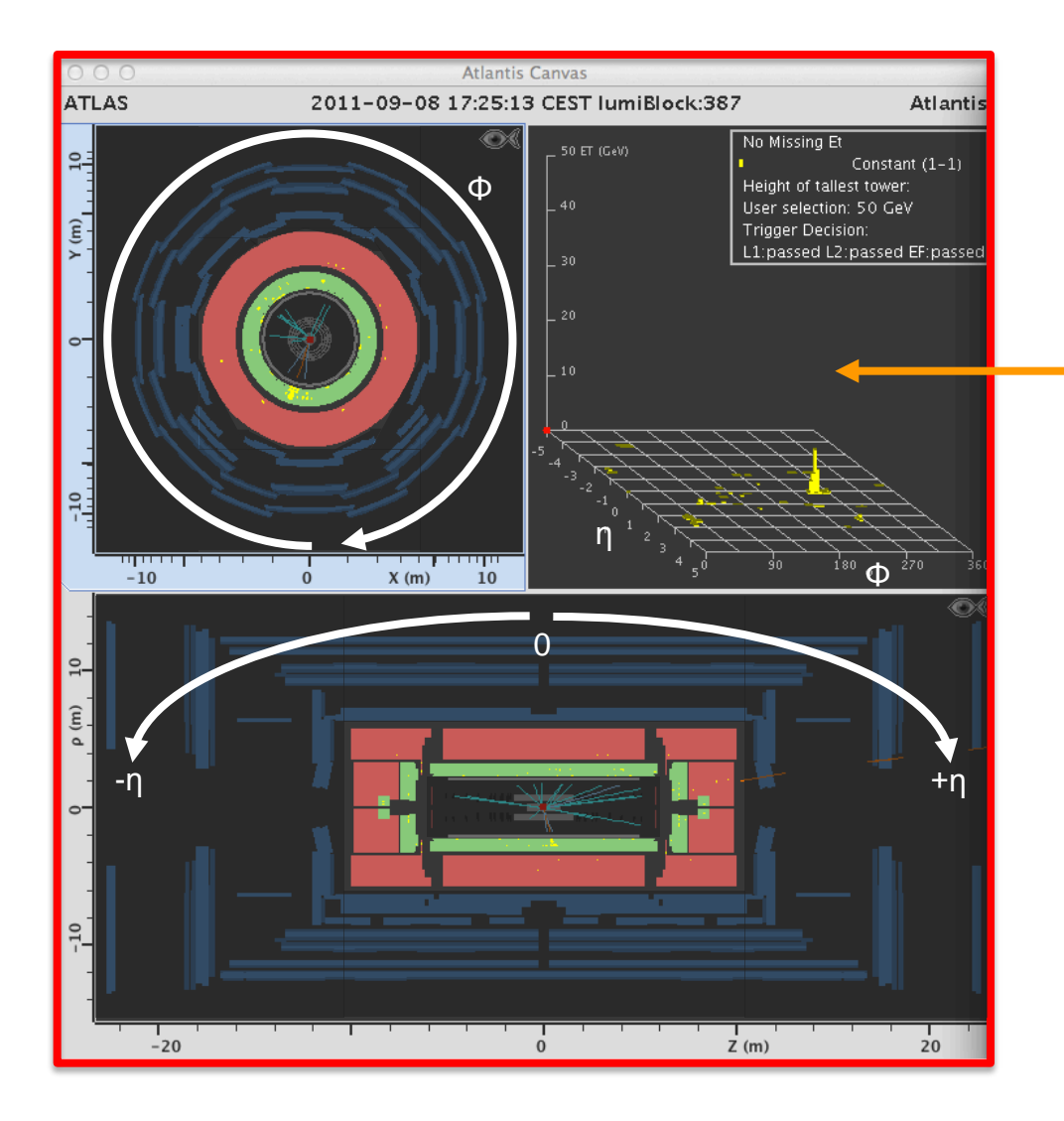

In alto a destra

Lego plot (e` come se i calorimetri fossero 'srotolati'

Mostra l'entita` dei depositi di energia visti da tutte le regioni dei calorimetri elettromagnetico ed adronico in eta  $(\eta)$  e phi  $(\Phi)$ 

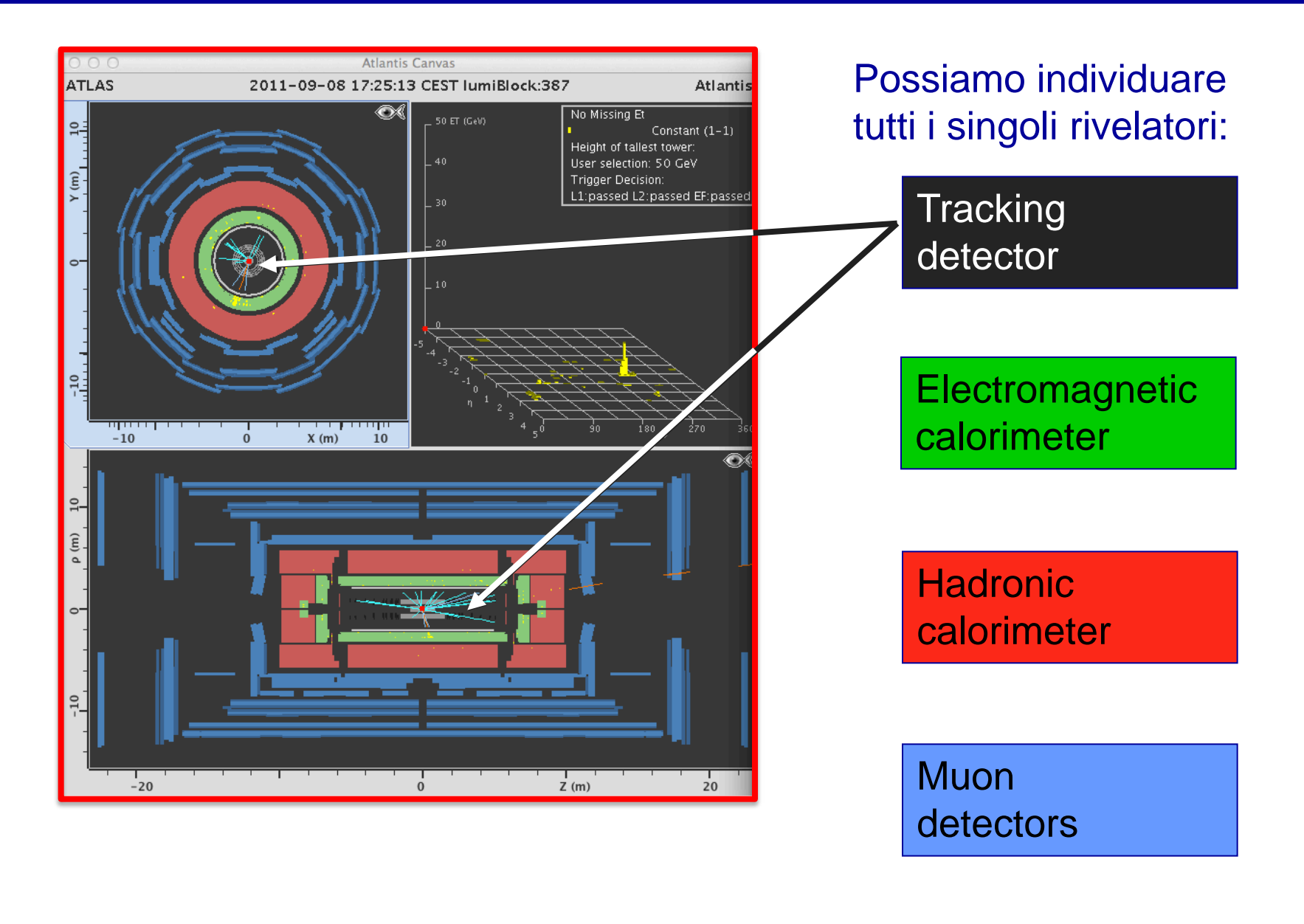

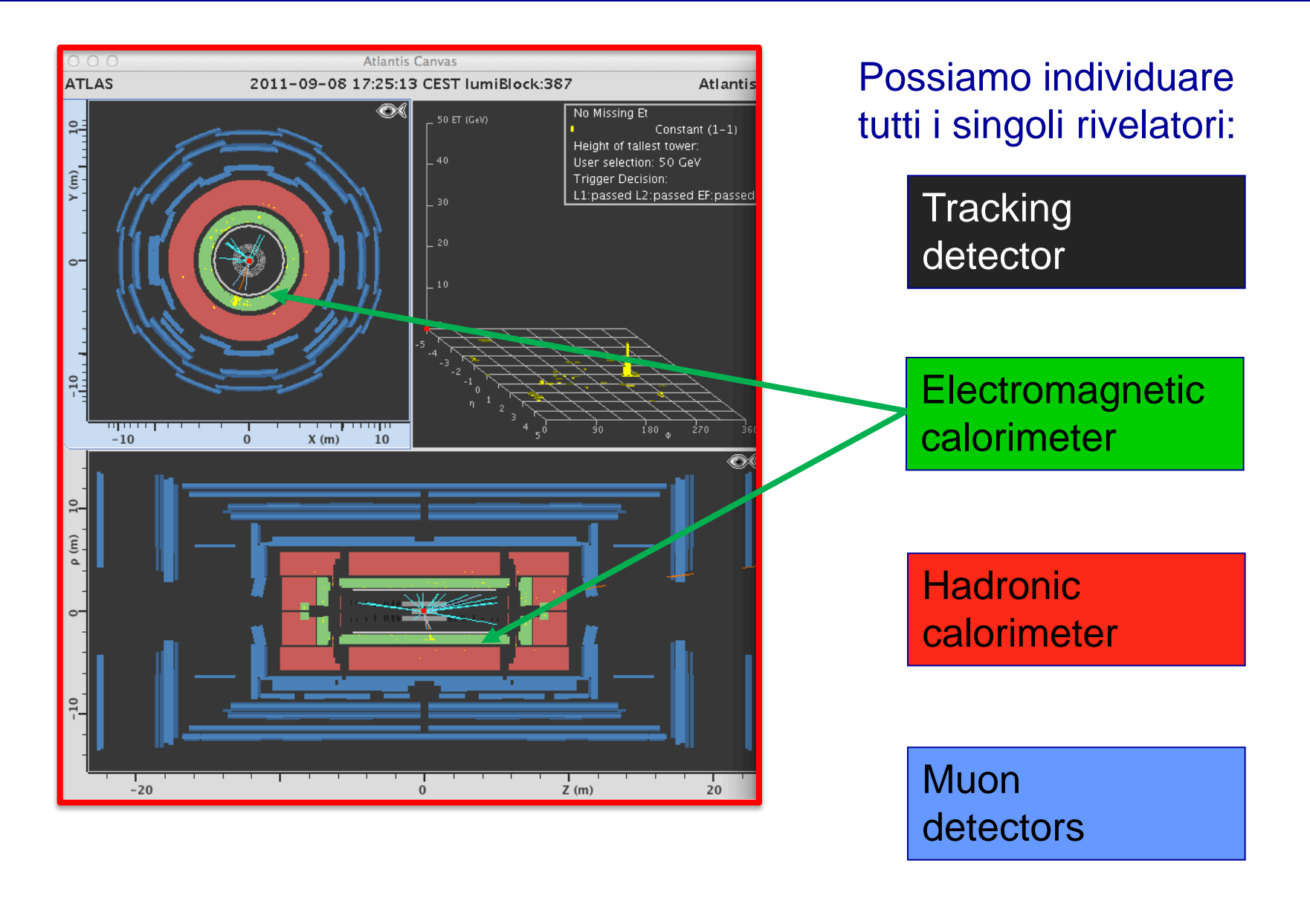

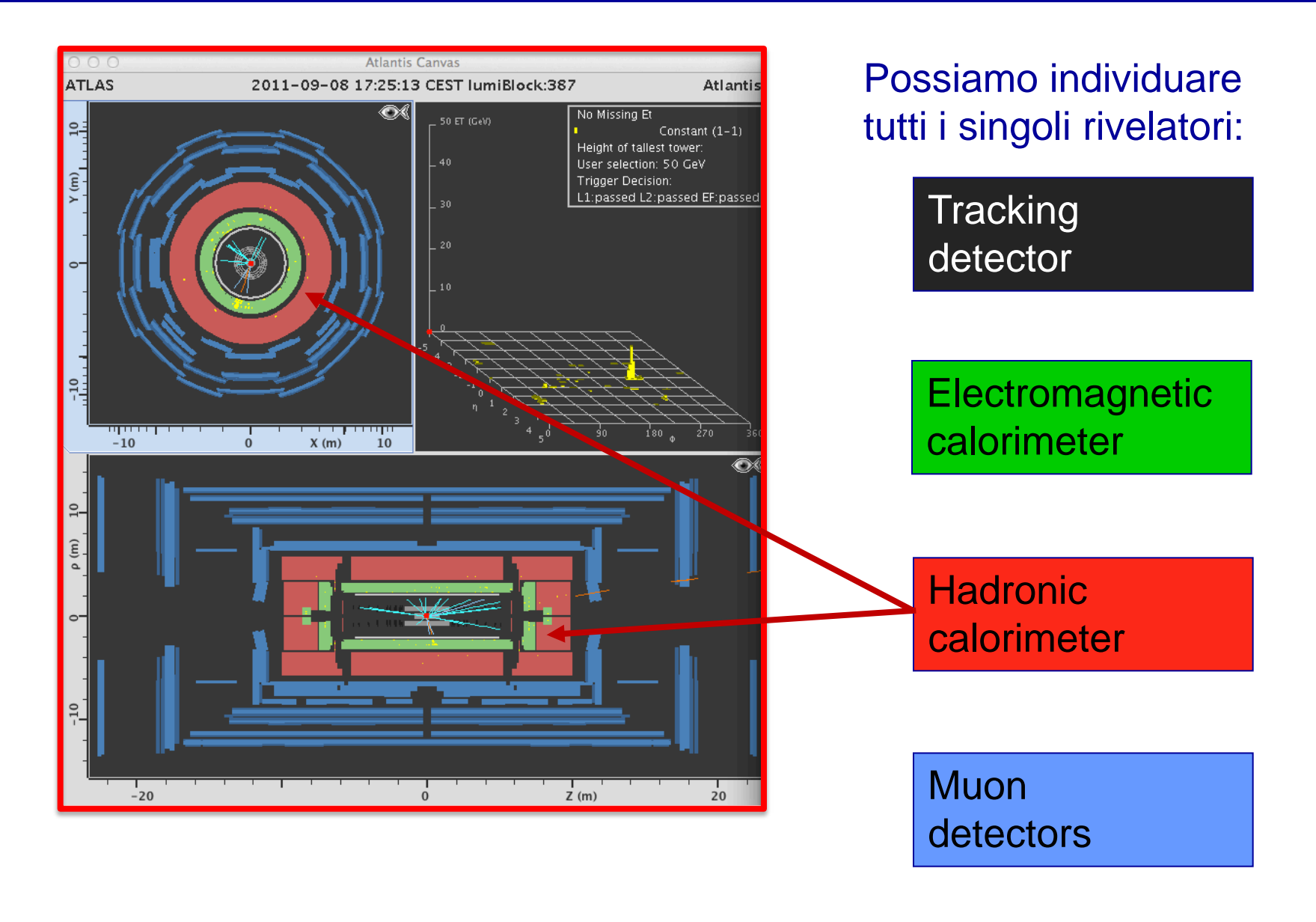

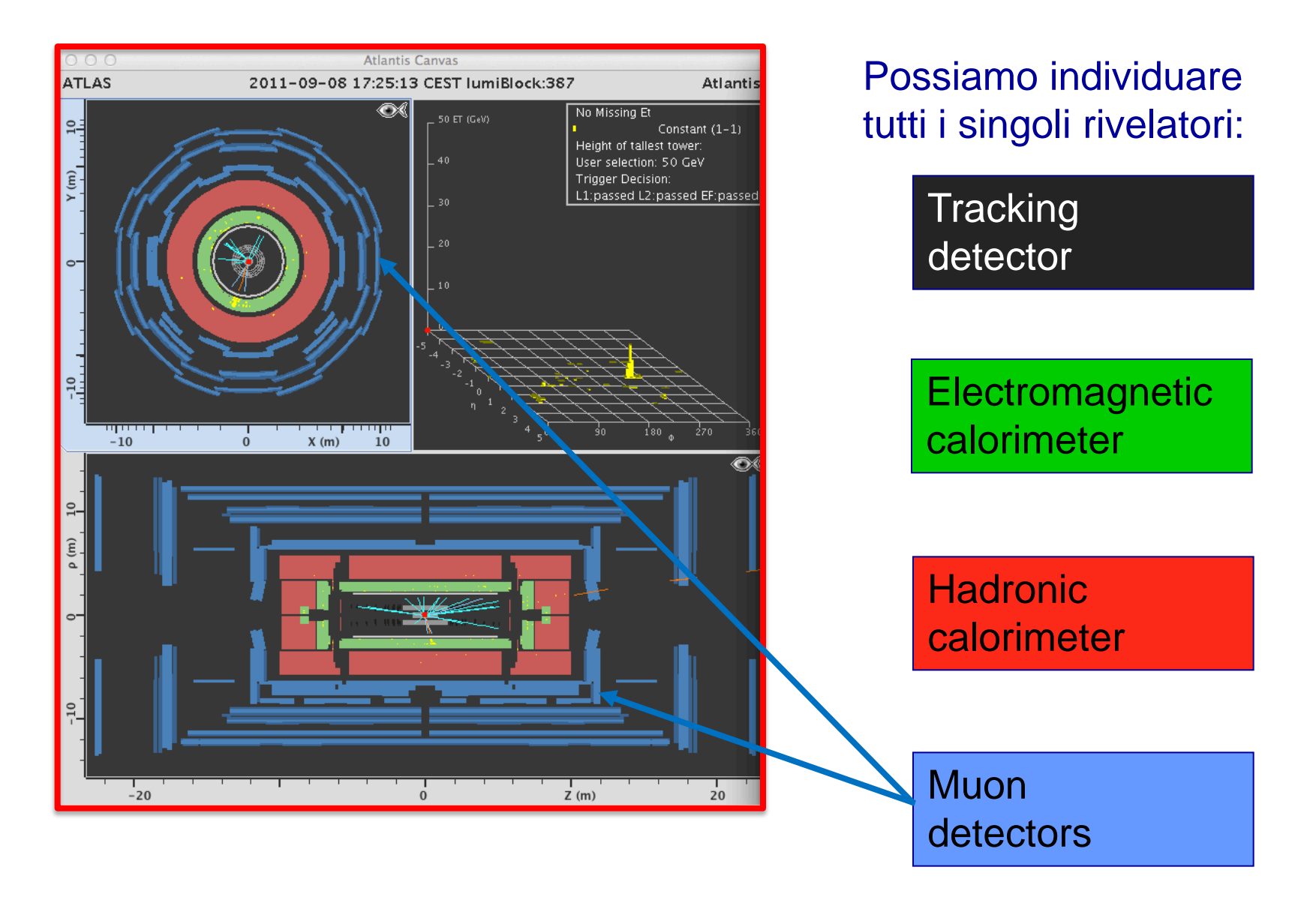

- Aprire 'This PC'
- Selezionare disco 'share'
- Selezionare 'leone infn'
- Selezionare 'distribuzione'
- Selezionare 'ATLAS'
- Selezionare 'esercizio'

Doppio click su Hypatia\_7.4\_Masterclass Executable Jar File

# HYPATIA Event Display – ATLANTIS GUI

ATLANTIS GUI (cornice **blu**) permette di cambiare l'aspetto dell'evento e di ottenere informazioni sulle tracce e i depositi di energia nel calorimetro.

Si selezionano i file di input e gli eventi

Menu di selezione

Finestra di output (in basso a destra) per visualizzare altre informazioni e effettuare tagli

| File       Image: Constraint of the system       Image: Constraint of the system       Image: Constraint of the system         Previous Event       Next Event       Electron       Muon       Photon       Delete Track       Reserve         ETMis:       6.487       GeV       op:       1.784       rad       Collection:       MET_RefFinal         gazionel/Masterclass/MC2013\Dataset3\groupA.zip\event001.xml       Image: Constraint of the system       Image: Constraint of the system       Image: Constraint of the system | t Canvas |
|----------------------------------------------------------------------------------------------------|----------|
| Previous Event         Next Event         Electron         Muon         Photon         Delete Track         Rese           ETMis:         6.487 GeV         φ:         1.784 rad         Collection:         MET_RefFinal           gazione\Masterclass\MC2013\Dataset3\groupA.zip\event001.xml           Ø →         O                                                                                                    | t Canvas |
| ETMis: 6.487 GeV φ: 1.784 rad Collection: MET_RefFinal<br>gazione\Masterclass\MC2013\Dataset3\groupA.zip\event001.xml ♀ ♀ ◎→ O1                                                                                                    | 1 o%     |
| gazione\Masterclass\MC2013\Dataset3\groupA.zip\event001.xml 🗣 🗭 ⊙→ O1                                                                                                    | a o 🗞    |
|                                                                                                    | ~        |
| Tracks Physics Objects                                                                                                    |          |
| Track +/- P [GeV] Pt [GeV] φ                                                                                                    | θ        |
| Tracks 1 + 42.85 29.94 0.105 0.774                                                                                                    |          |
| Tracks 4 + 15.80 5.89 -1.755 0.382                                                                                                    |          |
| Tracks 5 - 31.32 12.07 2.361 2.746                                                                                                    |          |
| HYPATIA - Control Window     Decontrol Vindow     Decontrol Vindow                                                                                                    |          |
|                                                                                                    |          |
| Projection Data Cuts InDet Calo MuonDet Objects Geometry                                                                                                    |          |
| InDet Name Value                                                                                                    |          |
|                                                                                                    |          |
| MuonDet VIPU > 5.0 GeV                                                                                                    | <u> </u> |
| Objects                                                                                                    |          |
| ATLAS 20.0 cm                                                                                                    | <u>њ</u> |
| □  d0 Loose  < 2.0 cm                                                                                                    | Ű        |
|                                                                                                    |          |

#### HYPATIA Event Display – ATLANTIS GUI

#### File management

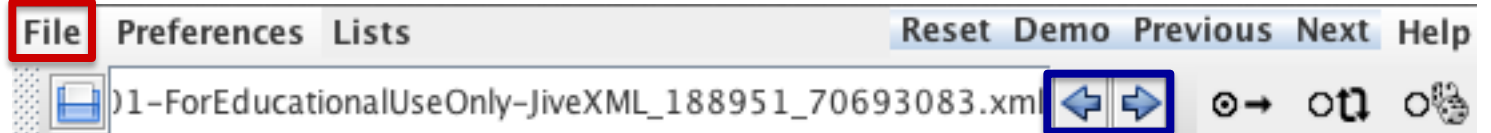

Click sul simbolo del dischetto e selezionare nel menu che compare, per caricare gli eventi, dal disco condiviso dove dovete selezionare i dati che vi sono stati assegnati (gruppo3 o gruppo4 e la lettera corrispondente)

Click sulla freccia blu a destra del nome del file per scorrere all'evento successivo

# HYPATIA Event Display – ATLANTIS GUI

#### **Settings cards**

8

3

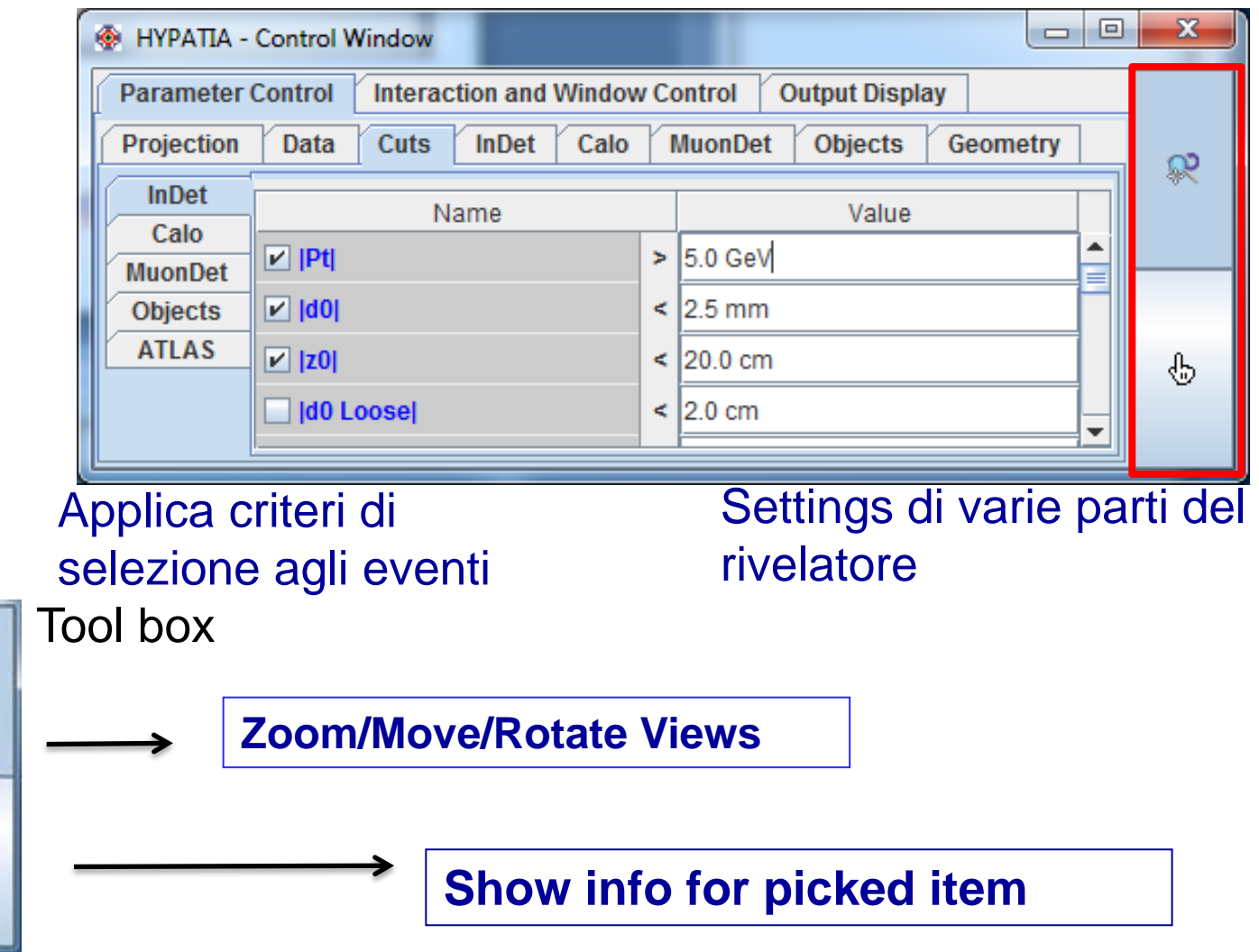

#### Identificazione di particelle – Elettroni / Positroni

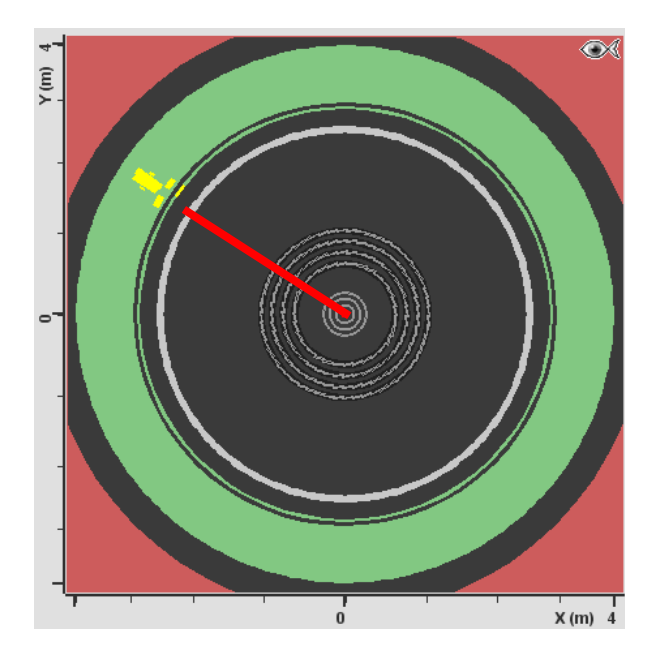

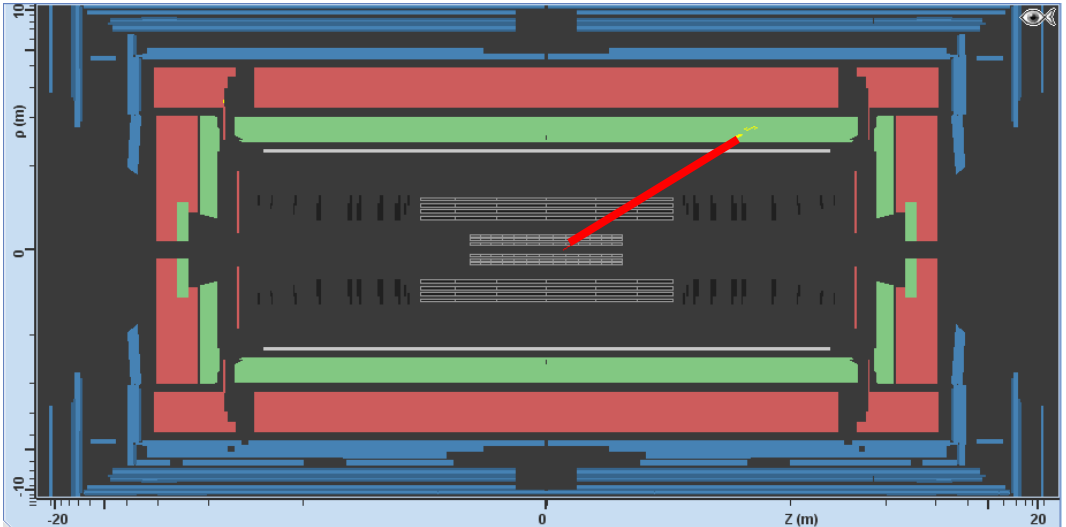

Traccia nel rivelatore interno

Molta attivita` (segnali gialli) nel calorimetro elettromagnetico (tutta l'energia viene depositata la`)

Ricorda di selezionare la traccia candidato-elettrone e trovare il suo impulso e la sua carica

Charge = -1 = elettrone Charge = 1 = positrone

#### Identificazione di particelle – Muoni / Antimuoni

#### Traccia nel rivelatore interno

Traccia nel rivelatore di muoni (qualche volta il software disegna una connessione tra le due tracce, in questo esempio e` una linea tratteggiata gialla)

Poca attivita` nei calorimetri elettromagnetico e adronico (la poca energia depositata si allinea bene con la traccia)

Ricorda di selezionare la traccia candidato-muone e trovare il suo impulso e la sua carica

Charge = -1 = muone Charge = 1 = anti-muone

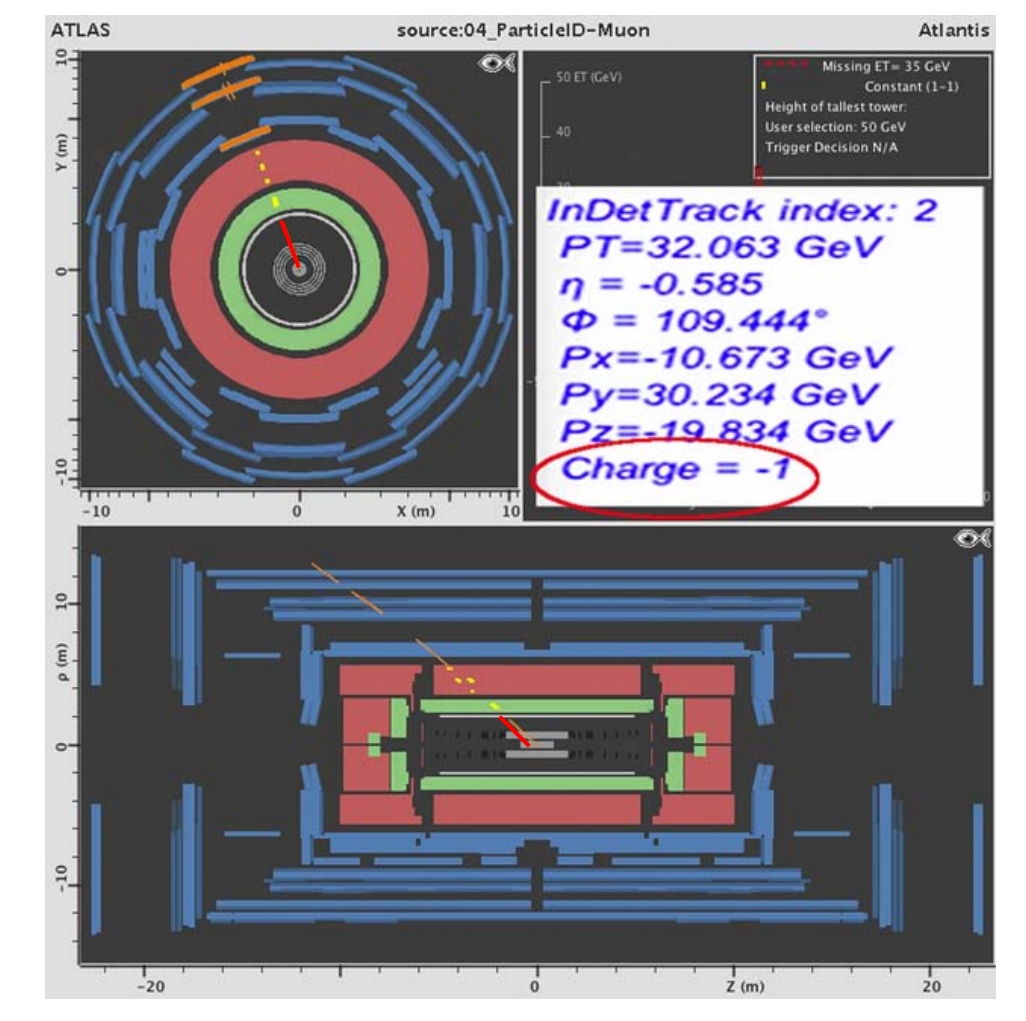

#### Identificazione di particelle – Neutrino / Antineutrino

Neutrino trovato indirettamente dal calcolo dell'energia "mancante"

Indicato con una linea rossa tratteggiata

Lo spessore della linea indica la "grandezza" della energia mancante.

Il valore corrispondente alla energia mancante e` indicato esplicitamente nel Lego Plot

Il neutrino non ha carica

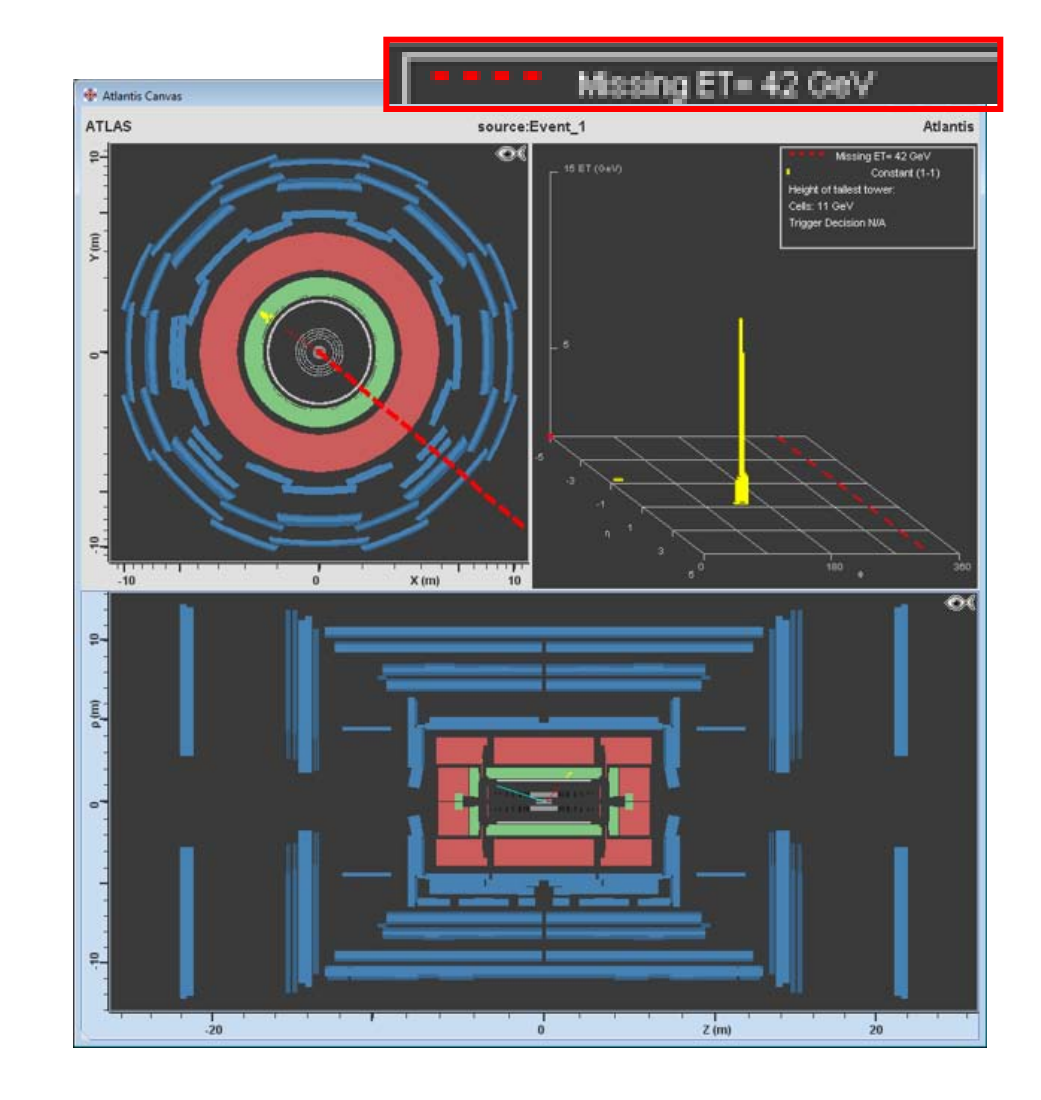

#### Identificazione di particelle – Jets

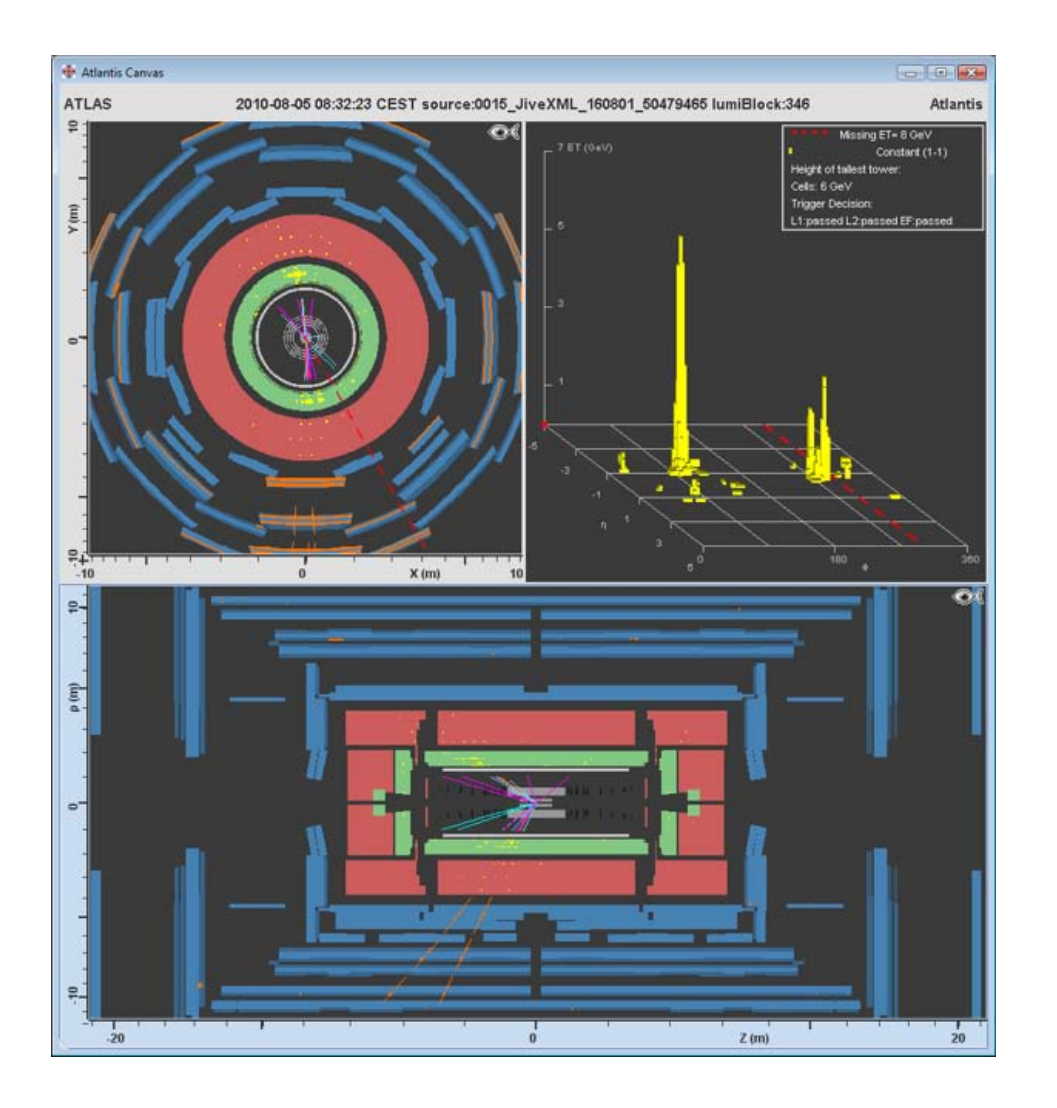

I jets sono dovuti alla produzione di sciami di adroni

Appaiono come sciami di particelle nel rivelatore di tracce (molte tracce)

Molta attivita` nei calorimetri sia elettromagnetico che adronico

Ci potrebbero essere anche segnali nelle camere per i muoni se alcune particelle riescono ad uscire attraversando tutti i calorimetri (ma questo non e` molto comune)

#### Identificazione di particelle – Fotone

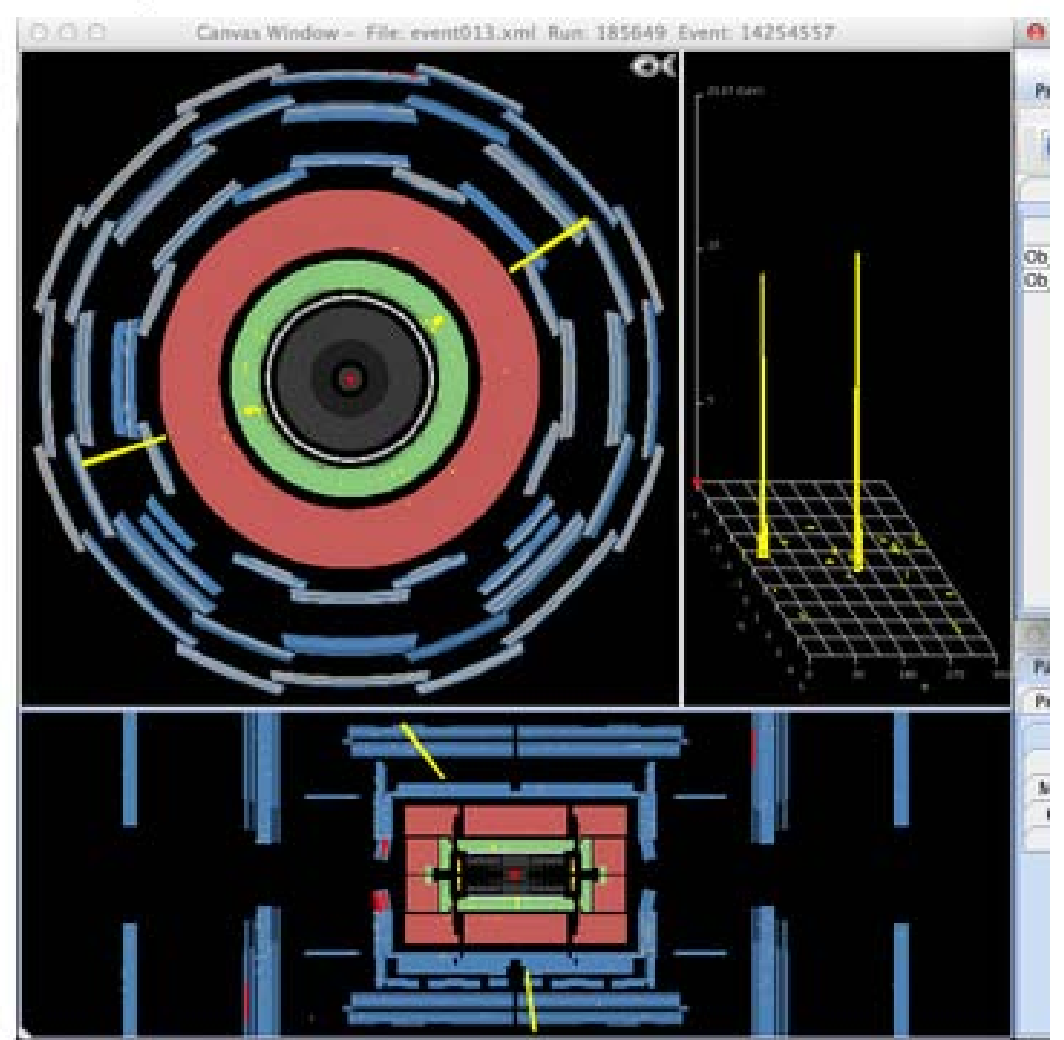

I fotoni appaiono come depositi nel calorimetro elettromagnetico

Usiamo la funzione "**Physics Objects**" anziche` "tracks", perche` non ci sono particelle cariche corrispondenti.

#### Scopo dell'esercizio

#### Identificare eventi Z nei decadimenti:

- elettrone-positrone
- muone-antimuone

Identificare eventi con particelle di Higgs nei decadimenti:

ZZ, seguito dal decadimento degli Z in una coppia leptoneantileptone (quindi <u>quattro</u> particelle cariche dal decadimento di Higgs)

- Ricorda: il bosone Z e il bosone di Higgs sono neutri, pertanto la somma delle cariche dei loro prodotti di decadimento deve essere uguale a zero
- Identificare eventi di fondo, cioe` dovuti ad altri processi:
  - Jets
  - Decadimenti di bosoni W (una sola particella carica)

#### $Z \rightarrow e^+ e^- (1)$

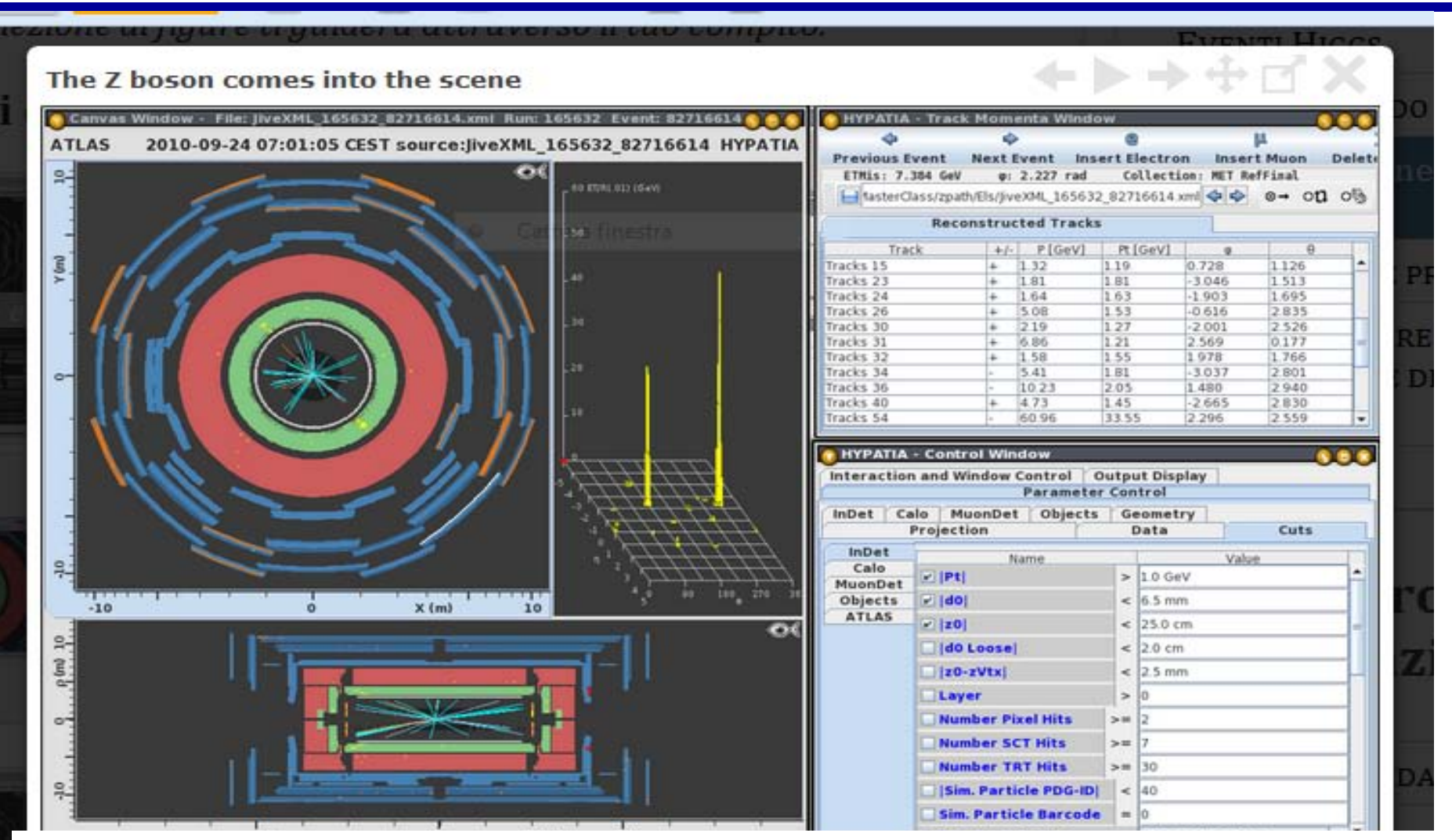

In entrambe le proiezioni vediamo diverse tracce nel sistema di tracciatura e depositi (in giallo) nel primo strato del calorimetro (I parte in verde). Questi sono segnali della presenza di elettroni.

#### $Z \rightarrow e^+ e^- (2)$

| V 115 Window - File: JiveXML_165632_09305210<br>ATLAS 2010-09-24 08:03:55 CEST source | JiveXML_165632_89305216 HYPAT | TA<br>Previous Event N<br>ETMis: 0.663                                                                                                    | HYPATIA - Track M<br>Ext Event Insert Electron<br>GeV p: -0.317 rac                                                                                | omenta Wind<br>M<br>on Insert M<br>Collect | low<br>X<br>luon Delete 1<br>ion: KET_Refri | frack Reset C              |
|---------------------------------------------------------------------------------------|-------------------------------|----------------------------------------------------------------------------------------------------|----------------------------------------------------------------------------------------------------|--------------------------------------------|---------------------------------------------|----------------------------|
|                                                                                       |                               | Epits/xml/user.ma                                                                                                    | usenp.zpath.Eis/jivexML_                                                                                                    | 165632_89305                               | 216. xmi 😋 😒                                | o 10 0                     |
| A OBO                                                                                 |                               | Track<br>Tracks 1<br>Tracks 72                                                                                                    | +/- P [GeV]<br>+ 61.94<br>- 83.25                                                                                                    | Pt [GeV]<br>46.66<br>31.18                 | 2.336<br>-0.642                             | θ<br>2.288<br><b>1.216</b> |
|                                                                                       |                               | InDetTrack (id: 1 ind<br>storegate key: Track<br>numHits = 28<br>d0 = -0.081 ± 0.00,<br>z0 = -7.900 ± 0.00,<br>lz0-zVexi = 0.059 ±<br>phi0 = 133.834 ± 0,<br>$\eta = -0.789 \pm 0.001$<br>t1 = -0.873 ± 0.001<br>pT = 46.66 CeV ± 1<br>p = 61.94 LeV<br>chi2/numDoF = 1.9<br>numPixelHits = 3<br>numSCTHits = 9<br>numRTHits = 12<br>InDetTrack (id: 72 im<br>storegate key: Track<br>numHits = 45<br>d0 = 0.092 ± 0.001<br>z0 = -7.926 ± 0.001<br>z0 = -7.926 ± 0.001<br>z0 = -33.239 ± 0,<br>$\eta = 0.363 \pm 0.001$<br>tL = 0.371 ± 0.001<br>pT = -31.18 CeV ± | ex: 1)<br>5<br>1 cm<br>7 cm<br>m<br>008* (2.336 ± 0.000 ra<br>642 CeV<br>070545<br>dex: 72)<br>5<br>cm<br>m<br>009* (5.642 ± 0.000 ra<br>0.599 CeV | d)<br>d)                                   |                                             |                            |

Se ingrandiamo la vista laterale abbiamo una coppia elettrone-positrone (notare la differenza di CARICA). Tipico evento Z-> e+ e-

#### $Z \rightarrow \mu^+ \mu^-$

| ATLAS 2010-10-07 21:11:18 PDT source:jiveXML | 166466_52240871_HYPATIA                                                                                                    | IA - Track Mon                                               | eenti Windov<br>Ə<br>Event Inser                                                                                                    | a<br>t Electron                                                                                                    | Insert                                                                                                    | L<br>Muon                                                                                                    | Delet |
|----------------------------------------------|----------------------------------------------------------------------------------------------------|--------------------------------------------------------------|----------------------------------------------------------------------------------------------------|----------------------------------------------------------------------------------------------------|----------------------------------------------------------------------------------------------------|----------------------------------------------------------------------------------------------------|-------|
|                                              | ett nälliekälligolare                                                                                                    | 0.568 GeV p<br>Class/zpath/Mus/ji<br>Reconstru               | -0.573 rad<br>veXX6_166466_<br>ucted Tracks                                                                                                | Collection<br>52240071 xm                                                                                                    | t: HET Re                                                                                                    | Final<br>⊗→ 013                                                                                                    | 60    |
|                                              | Tracks 0<br>Tracks 3<br>Tracks 6<br>Tracks 7<br>Tracks 10<br>Tracks 10<br>Tracks 11<br>Tracks 13<br>Tracks 13<br>Tracks 13<br>Tracks 13<br>Tracks 13<br>Tracks 25<br>Tracks 26<br>Tracks 57<br>Tracks 57<br>Tracks 72                                                                                                    | frack + + + + + + + + + + + + + + + + + + +                  | 126 71<br>7 78<br>120 76<br>2 97<br>2 83<br>2 99<br>8 03<br>5 87<br>6 06<br>8 08<br>1 50<br>1 57<br>2 69<br>3 42<br>1 09<br>1 97<br>2 8 08 | Pt[Gev]<br>29.23<br>4.24<br>61.65<br>1.31<br>1.06<br>1.20<br>1.47<br>1.19<br>2.69<br>4.16<br>1.36<br>1.00<br>1.16<br>2.15<br>1.09<br>1.34<br>7.80 | 9<br>1 659<br>1 928<br>1 257<br>0 062<br>2 356<br>2 472<br>2 757<br>0 771<br>2 043<br>2 582<br>2 582<br>1 943<br>0 327<br>0 765<br>2 065<br>2 460 | 0 233<br>0 577<br>0 536<br>2 686<br>2 757<br>0 415<br>2 958<br>0 204<br>2 681<br>0 540<br>2 002<br>0 689<br>2 697<br>0 679<br>1 510<br>0 745<br>0 281 |       |
| -10 0 X (m) 10                               | HYPAT                                                                                                    | A - Control W<br>ion and Window<br>Calo MuonDe<br>Projection | r Control Ou<br>Parameter<br>et Objects                                                                                                    | rtput Displa<br>Control<br>Geometry<br>Data                                                                                                    | <b>7</b>                                                                                                    | Cuts                                                                                                    |       |
|                                              | InDet<br>Calo<br>MuonDe                                                                                                    | t 2 (Pt)                                                     | Name                                                                                                    | > 10 GeV                                                                                                    | Value                                                                                                    |                                                                                                    | -     |
|                                              | Object                                                                                                    | 2 [d0]                                                       |                                                                                                    | < 6.5 mm                                                                                                    |                                                                                                    |                                                                                                    |       |
|                                              |                                                                                                    | Ido Loos                                                     | •1                                                                                                    | < 2.0 cm                                                                                                    |                                                                                                    |                                                                                                    |       |
|                                              |                                                                                                    | z0-zVtx                                                      | 67                                                                                                    | < 2.5 mm                                                                                                    |                                                                                                    |                                                                                                    |       |
|                                              |                                                                                                    | Layer                                                        |                                                                                                    | > 0                                                                                                    |                                                                                                    |                                                                                                    |       |
|                                              | terrest in the literature of the literature of t | - Atumb and                                                  | ALC: NOT THE OWNER                                                                                                    | 200                                                                                                    |                                                                                                    |                                                                                                    |       |

Sia nella vista laterale che longitudinale vediamo molte tracce di particelle. Cio` e` tipico del rivelatore ATLAS. Nella vista longitudinale si vedono chiaramente due muoni. L'impulso mancante e` molto piccolo: no neutrini.

# Fotoni (1)

#### Two clusters

| O O Canvas Window - File: event013.xml Run: 185649 | Event: 14254557                        | 000          |             | HYP       | ATIA - Track | Mome    | nta Windo | w.           |       |          |     |
|----------------------------------------------------|----------------------------------------|--------------|-------------|-----------|--------------|---------|-----------|--------------|-------|----------|-----|
|                                                    | 6                                      | 4            |             | \$        | 8            | μ       | Y         | X            |       | - 49     |     |
|                                                    | _7547.6eV)                             | Previous Eve | nt Next     | Event     | Electron     | Muon    | Photon    | Delete Tr    | ack   | Reset Ca | anv |
|                                                    |                                        | ETHIS:       | 13.073 Ge   | ev q      | : 3.120 rad  | 1 0     | ollection | : HET_RefFi  | nal   |          |     |
|                                                    |                                        | events/q     | proup04.zip | /event01  | 3.xml        |         |           | 44           | ⊗→    | on of    | 6   |
|                                                    |                                        | Track        | 15          | (         | Physics Obje | ects    |           |              |       |          |     |
|                                                    |                                        | Tri          | ick         | +/-       | P [GeV]      | Pt      | [GeV]     | φ            |       | θ        |     |
|                                                    | - "                                    | Tracks 0     |             | +         | 5.23         | 1.28    |           | -0.782       | 2.895 | 1        |     |
|                                                    |                                        | Tracks 4     |             | +         | 3.70         | 1.09    |           | -0.886       | 2.841 |          |     |
|                                                    |                                        | Tracks 5     |             | -         | 4.98         | 1.26    | -         | -1.768       | 0.256 |          |     |
|                                                    |                                        | Tracks 6     |             | +         | 5.02         | 2.43    | (         | 0.400        | 0.506 |          |     |
|                                                    |                                        | Tracks 7     |             | +         | 5.52         | 1.24    |           | -0.000       | 2.915 |          |     |
|                                                    |                                        | Tracks 10    |             | -         | 3.93         | 1.06    | -         | -0.737       | 2.869 |          |     |
|                                                    | - 1                                    | Tracks 11    |             | +         | 3.03         | 1.44    |           | 2.820        | 0.495 |          |     |
|                                                    |                                        | Tracks 15    |             | -         | 2.35         | 1.51    | -         | 2.260        | 2.445 |          |     |
|                                                    |                                        | Tracks 21    |             | -         | 2.03         | 1.78    | (         | 0.170        | 1.065 |          |     |
|                                                    |                                        | Tracks 26    |             | +         | 1.41         | 1.24    | -         | -2.876       | 1.068 |          |     |
|                                                    | 7+1+1+1+1                              | Tracks 29    |             | -         | 2.08         | 1.34    |           | 0.148        | 2.439 |          |     |
|                                                    |                                        | Tracks 36    |             | -         | 1.36         | 1.36    | -         | -1.320       | 1.665 | _        |     |
|                                                    | C TTTTTTTT                             | Tracks 37    |             | -         | 1.25         | 1.10    |           | -0.811       | 1.076 | _        |     |
|                                                    | · //////////////////////////////////// | Tracks 38    |             | -         | 9.73         | 1.05    |           | 1.005        | 2.840 |          |     |
|                                                    | ", <del>1111111</del>                  | Tracks 59    |             | -         | 3.00         | 1.01    | -         | 2 824        | 2.049 | -        | -   |
|                                                    | CHHHH                                  | 000          |             |           | HYPATIA - C  | ontrol  | Nindow    |              |       |          | =   |
|                                                    |                                        | Parameter C  | ontrol In   | teraction | and Window   | w Contr | ol Out    | nut Display  | _     |          |     |
|                                                    | 5 90 100 275 100                       | Projection   | Data C      | ute In    | Det Calo     | Mue     | Det 0     | blacts Can   | matry |          |     |
|                                                    | 2                                      | Projection   | Data C      | uts [ m   | Det   Calo   | Muor    | iber   O  | ojects   Geo | metry | -        |     |
|                                                    |                                        | Calo         |             | Name      | t            |         |           | Value        |       | 8        |     |
|                                                    |                                        | MuonDet      | 🗷 (Pt)      |           |              | > 1.0   | GeV       |              |       |          |     |
|                                                    | T T                                    | Objects      | 💌 (d0)      |           |              | < 2.5   | mm        |              |       | -        |     |
|                                                    |                                        | ATLAS        | 💌 (z0)      |           |              | < 20.0  | ) cm      |              |       |          |     |
|                                                    |                                        |              | 🗌  d0 Loo   | sel       |              | < 2.0   | cm        |              |       |          |     |
|                                                    |                                        |              | 🗌  z0-zVt   | x         |              | < 2.5   | mm        |              |       | A        |     |
|                                                    |                                        |              | Layer       |           |              | > 0     |           |              |       | 10       |     |
|                                                    |                                        |              | Number      | Pixel Hit | s >          | = 3     |           |              |       |          |     |

 $\leftarrow \triangleright \rightarrow \oplus \sqcap X$ 

Vediamo molte tracce e rilascio di energia (o cluster, in giallo) nel calorimetro elettromagnetico (parte verde). Le due "torri "nel lego plot corrispondono ai due depositi energetici. Attenzione: NON ci sono tracce in corrispondenza dei due cluster quindi questi NON possono essere elettroni

# Fotoni (2)

| After pT cut                                | Applicato tag              | glio i                         | in F                                 | <sup>P</sup> t > 5                                | 5 (        | Ge'               | V÷                            |                                     |      | ٢.     |
|---------------------------------------------|----------------------------|--------------------------------|--------------------------------------|---------------------------------------------------|------------|-------------------|-------------------------------|-------------------------------------|------|--------|
| O O O Canvas Window - File: event013.xml Rx | un: 185649 Event: 14254557 | 000                            |                                      | HYPATIA - 1                                       | Frack M    | fomenta W         | indow                         |                                     |      |        |
|                                             | OC                         | Previous Ev<br>ETHis<br>events | ent Nex<br>: 13.073 d<br>/group04.zi | ¢ Event Electro<br>iev φ: 3.120<br>p/event013.xml | n M<br>rad | Uon Pho<br>Collec | V<br>ston Dele<br>tion: HET_R | X<br>tte Track<br>tefFinal<br>♥♥ ⊗→ | Rese | et Cam |
|                                             |                            | Trac                           | **                                   | Physics                                           | Cojeci     |                   |                               |                                     |      | _      |
|                                             |                            | T                              | rack                                 | P [GeV]                                           | _          | Pt [GeV]          | φ                             |                                     | θ    |        |
|                                             |                            | Object 0                       |                                      | 49.03                                             | 48         | .71               | -2.834                        | 1.45                                | 6    | _      |
|                                             |                            | object 1                       |                                      | 01.21                                             | 24         | 15                | 0.588                         | 2.20                                | 0    |        |
|                                             |                            | Parameter (                    | Control 1                            | HYPATU                                            | ndow (     | ntrol Windo       | w<br>Output Disp              | alay                                | 1    | _      |
|                                             |                            | InDet                          | - Drata                              | cuts [ moret ] t                                  | aro        |                   | objects                       | deometry                            |      |        |
|                                             |                            | Calo                           |                                      | Name                                              | _          |                   | Value                         |                                     |      | 86     |
|                                             |                            | MuonDet                        | E IM                                 |                                                   | >          | 5.0 GeV           |                               |                                     |      |        |
|                                             |                            | Objects                        | 💌 (d0)                               |                                                   | <          | 2.5 mm            |                               |                                     | -    |        |
|                                             |                            | ATLAS                          | E 1201                               |                                                   | <          | 20.0 cm           |                               |                                     |      |        |
|                                             |                            |                                | Id0 Le                               | osel                                              | <          | 2.0 cm            |                               |                                     |      |        |
|                                             |                            |                                | 120-24                               | tel.                                              |            | 2.5 mm            |                               |                                     |      |        |
|                                             |                            |                                |                                      |                                                   |            | 0                 |                               |                                     |      | \$     |
|                                             |                            |                                | Cayer                                | -                                                 | 2          | -                 |                               |                                     |      |        |
|                                             |                            |                                | Numbe                                | er Pixel Hits                                     | >=         | 3                 |                               |                                     | -    |        |

Cambiando il taglio sull'impulso (Pt) da 1 GeV a 5 GeV tutte le tracce spariscono. Nella finestra dei momenti delle tracce passiamo dalla opzione "Track" a quella "Physics Objects". In questo caso gli oggetti nel calorimetro sono fotoni

# Quattro leptoni (1) (H $\rightarrow$ Z Z $\rightarrow \ell \ell \ell \ell \ell$ )

| Four leptons                                                                                                    |              |          |           |               |      |                     |              | t 🖸      |            |
|----------------------------------------------------------------------------------------------------|--------------|----------|-----------|---------------|------|---------------------|--------------|----------|------------|
| Canvas Window - File: event015.xml Run: 187014 Event: 105211056                                                                                                    | 000          |          | Н         | YPATIA - Tra  | k Mo | menta Win           | dow          |          |            |
|                                                                                                    | Previous Eve | ent No   | ext Event | Electron      | Mue  | n Photo<br>Collecti | Delete       | Track R  | eset Canva |
| $\tilde{s} = \tilde{s}$                                                                                                    | events/      | group04. | tip/event | 015.xml       |      |                     | 4            |          | on os      |
|                                                                                                    | Trad         | ks       | t         | Physics Obj   | ects | 1                   |              |          |            |
|                                                                                                    | Tr           | ack      | +/        | - P [GeV]     |      | Pt [GeV]            | φ            |          | 0          |
|                                                                                                    | Tracks 2     |          | -         | 4.84          | 4    | 70                  | 1.579        | 1.329    | -          |
|                                                                                                    | Tracks 4     |          | *         | 5.29          | 5    | 09                  | -1.980       | 1.250    |            |
|                                                                                                    | Tracks 5     |          |           | 153.74        | 8    | 4 09                | 2.378        | 2 563    |            |
|                                                                                                    | Tracks 7     |          | +         | 4.78          | 1    | 43                  | 1,891        | 0.304    |            |
|                                                                                                    | Tracks 8     |          | -         | 76.79         | 7    | 5.28                | -0.804       | 1.372    |            |
|                                                                                                    | Tracks 9     |          | +         | 3.12          | 3    | .06                 | 1.630        | 1.376    | -          |
|                                                                                                    | Tracks 10    |          | +         | 9.37          | 2    | 37                  | 1.889        | 2.886    |            |
|                                                                                                    | Tracks 11    |          | +         | 67.65         | 4    | 4.90                | 0.154        | 2.416    |            |
|                                                                                                    | Tracks 12    |          | -         | 2.90          | 1    | .00                 | 1.197        | 2.790    |            |
|                                                                                                    | Tracks 13    |          | +         | 2.38          | 1    | .34                 | -2.044       | 0.598    |            |
|                                                                                                    | Tracks 16    |          | -         | 1.54          | 12   | 20                  | -1.585       | 2.271    |            |
|                                                                                                    | Tracks 18    |          | -         | 1.52          | 1    | 39                  | -2.710       | 1.157    |            |
|                                                                                                    | Tracks 22    |          |           | 4.18          | 1    | 74                  | -1.742       | 2.711    | _          |
|                                                                                                    | Tracks 28    |          | +         | 5.35          | 5    | .27                 | 1.687        | 1.397    | -          |
|                                                                                                    | 1000         | _        |           | UVPATIA -     | Cont | nol Window          |              |          |            |
|                                                                                                    | Parameter    | Control  | Interac   | tion and Wind | ow C | ontrol 0            | utput Displa | w l      | 1          |
|                                                                                                    | Projection   | Data     | Cuts      | InDet Cale    | 1    | duonDet             | Objects 0    | Geometry | 3          |
|                                                                                                    | InDet        |          | N         | ame           |      |                     | Value        | 1        | 100        |
| "Heread and a second second se | MuonDet      | Pt)      |           |               | >    | 1.0 GeV             |              |          | -          |
|                                                                                                    | Objects      | 100 M    |           |               | <    | 2.5 mm              |              |          | 4          |
|                                                                                                    | ATLAS        | 120 Iz0  |           |               | <    | 20.0 cm             |              |          | 1-         |
|                                                                                                    |              | 1d0      | Loose     |               | <    | 2.0 cm              |              |          |            |
|                                                                                                    |              | 120-     | zVtx      |               | <    | 2.5 mm              |              |          |            |
|                                                                                                    |              | Laye     | r         |               | >    | 0                   |              |          | 0          |
|                                                                                                    |              | Num      | ber Pixel | Hits          | >=   | 3                   |              |          | -          |

Ci sono molte tracce, 2 delle quali sono muoni (guardare sempre tro entrambe le rappresentazioni grafiche). Ci sono anche due depositi di ndi energia (cluster)

# Quattro leptoni (2) (H $\rightarrow$ Z Z $\rightarrow \ell \ell \ell \ell \ell$ )

#### 4 Leptons after pT cut

#### +>+⊕ď X

| File Name                                                                                                    | ETMis [GeV]                                                                                                    | Track                                                                                                    | P [GeV]                | +/-      | Pt [GeV]       | φ              | η             |      | M(2) [GeV]    | M(4) [GeV]   | e/r   | n/g |     |
|----------------------------------------------------------------------------------------------------|----------------------------------------------------------------------------------------------------|----------------------------------------------------------------------------------------------------|------------------------|----------|----------------|----------------|---------------|------|---------------|--------------|-------|-----|-----|
| event015.xml                                                                                                    | 8.258                                                                                                    | Tracks 6                                                                                                    | 153.7                  | +        | 84.1           | 2.378          | -1.212        |      | 91.056        | 291.010      | m     |     | -   |
|                                                                                                    |                                                                                                    | Tracks 72                                                                                                    | 35.5                   | -        | 35.4           | -2.835         | 0.027         |      | 10000000000   |              | m     |     |     |
|                                                                                                    |                                                                                                    | Tracks 8                                                                                                    | 76.8                   | -        | 75.3           | -0.804         | 0.200         | _    | 89.645        | 1            | e     |     | -   |
|                                                                                                    |                                                                                                    | Tracks 11                                                                                                    | 67.6                   | +        | 44.9           | 0.154          | -0.968        | _    |               |              | e     | _   | -   |
| N. S.                                                                                                    | 1000                                                                                                    | Nr.                                                                                                    |                        |          |                | HY             | PATIA - Traci | c Mo | omenta Window |              |       |     |     |
|                                                                                                    | ····                                                                                                    |                                                                                                    |                        | ett.     | 4              | 4              | 8             | 1    | A Y           | X            | 4     | 60  |     |
|                                                                                                    |                                                                                                    |                                                                                                    |                        | rile p   | revious Event  | Next Event     | Electron      | Mu   | on Photon     | Delete Track | Reset | Can | as  |
|                                                                                                    |                                                                                                    | 79                                                                                                    |                        |          | ETMIS: 8.      | 258 GeV        | φ: 0.541 rad  | E    | Collection:   | MET_RefFinal |       |     |     |
|                                                                                                    |                                                                                                    |                                                                                                    |                        | ev       | ents/group04.2 | tip/event015.x | ml            |      |               | 44           | ⊙→ (  | a   | 6°C |
|                                                                                                    | $\sim$                                                                                                    |                                                                                                    | 1                      |          | Tracks         | Phy            | sics Objects  |      |               |              |       |     |     |
|                                                                                                    |                                                                                                    | 36                                                                                                    |                        |          | Track          | +/-            | P [GeV]       |      | Pt [GeV]      | φ            | 1     | θ   |     |
|                                                                                                    |                                                                                                    | 11 12 100000000000000000000000000000000                                                                                                    | ingengeng .            | Tracks 6 | ,<br>,         | +              | 153.74        | -    | 84.09         | 2.378        | 2.563 |     |     |
|                                                                                                    |                                                                                                    | 11 Hotel                                                                                                    | 1111                   | Tracks 8 | 1              | +              | 76.79         |      | 75.28         | -0.804       | 1.372 |     |     |
|                                                                                                    |                                                                                                    |                                                                                                    | to fair for the second | Tracks 1 | 1              | +              | 67.65         | -    | 44.90         | 0.154        | 2.416 |     |     |
|                                                                                                    |                                                                                                    |                                                                                                    | 11111                  | Tracks 7 | 2              | -              | 35.46         | _    | 35.44         | -2.835       | 1.544 |     | _   |
|                                                                                                    | ///                                                                                                    | 1 Anton                                                                                                    | let to the             |          |                |                |               | 2005 |               |              |       | _   |     |
|                                                                                                    |                                                                                                    | • ; <del>} ]</del>                                                                                                    | 11111                  | 000      | 1              |                | HYPATIA - C   | ont  | rol Window    |              | _     | -   |     |
|                                                                                                    |                                                                                                    | 1.5                                                                                                    | 11111                  | Parame   | eter Control   | Interaction an | nd Window Co  | ntro | Output Dis    | play         |       |     |     |
| and the second second s |                                                                                                    | · · · ·                                                                                                    | *0 100 277 10<br>#     | Project  | tion Data      | Cuts InDe      | t Calo M      | uon  | Det Objects   | Geometry     |       |     |     |
|                                                                                                    |                                                                                                    | Augustana and                                                                                                    |                        | InDe     | et             | Name           |               | 1    | jį, s         | Value        |       |     | R   |
|                                                                                                    | And the second second s |                                                                                                    |                        | Cali     | Det VIPt       |                |               | >    | 12.0 GeV      |              | -     |     |     |
| - R                                                                                                    |                                                                                                    | N                                                                                                    |                        | Ohier    | ts 2 Id01      |                |               |      | 2.5 mm        |              |       |     |     |
| - 1                                                                                                    | a second second  |                                                                                                    | -                      | ATL      | 15             |                |               |      | £             |              |       |     | _   |
|                                                                                                    |                                                                                                    |                                                                                                    |                        |          | ✓ [20]         |                |               | <    | 20.0 cm       |              |       |     |     |
| ali                                                                                                    |                                                                                                    |                                                                                                    |                        |          | 🗌 (d0 L        | oose)          |               | <    | 2.0 cm        |              |       |     |     |
|                                                                                                    | The story of the                                                                                                    |                                                                                                    |                        |          | 2  z0-z        | Vtx            |               | <    | 2.5 mm        |              | 1     |     | 5   |
|                                                                                                    | Contractor of the second                                                                                                    | and the second second se |                        |          | Laver          |                |               | >    | 0             |              | _     |     |     |
|                                                                                                    |                                                                                                    |                                                                                                    |                        |          | and and and    |                |               |      |               |              |       |     |     |

Se si aumenta il taglio in Pt a 12 GeV rimangono solo 4 tracce: I due muoni di carica opposta e I due elettroni di carica opposta. Ciascuna delle due coppie viene dal decadimento di uno Z. Questo e` un evento ZZ che decade in 4 leptoni.

## Quattro leptoni (3) (H $\rightarrow$ Z Z $\rightarrow \ell \ell \ell \ell \ell$ )

#### 4 tracks pointing to clusters

< ► → ⊕ ⊡ X

#### File View Histograms Preferences Help File Name ETMis [GeV] Track P [GeV] +1-Pt [GeV] M(2) [GeV] M(4) [GeV] iφ η. e/m/g 42.8 89.939 event006.xml 8.495 Tracks 1 71.4 0.691 1.100 229.736 Tracks 59 49.4 43.7 -2.245 0.505 87.551 Tracks 6 23.6 20.0 1.567 0.594 e 87.4 -1.423Tracks 12 39.8 -1.602æ HYPATIA - Track Momenta Window

| Previous<br>Eme                     | Event M<br>Is: 8.495<br>s/group04                          | Vext Event<br>GeV 0                     | Electron<br>p: 0.537 ri<br>006.xml                        | Muon<br>id Col                                      | Y<br>Photon<br>lection: H         | Delete                      | Track<br>inal<br>⊗→      | Res<br>01                    | et Ca |
|-------------------------------------|------------------------------------------------------------|-----------------------------------------|-----------------------------------------------------------|-----------------------------------------------------|-----------------------------------|-----------------------------|--------------------------|------------------------------|-------|
| Tracks 1<br>Tracks 6<br>Tracks 59   | acks<br>Track                                              | +/+++++++++++++++++++++++++++++++++++++ | Physics O<br>- P [Ge'<br>71.41<br>23.58<br>87.39<br>49.43 | bjects<br>/] Pr<br>42.80<br>19.95<br>39.82<br>43.73 | [GeV]<br>0.6<br>1.5<br>-1.<br>-2. | φ<br>91<br>67<br>602<br>245 | 0.6<br>1.0<br>2.6<br>1.0 | 8<br>43<br>109<br>168<br>186 |       |
| Parameter<br>Projection             | Control                                                    | Interaction Cuts                        | HYPATIA -<br>on and Wind<br>InDet Cal                     | Control Wi<br>low Contro<br>o MuonI                 | ndow<br>    Output<br>Det   Objec | Display<br>ts Ge            | ometry                   |                              |       |
| Calo<br>MuonDet<br>Objects<br>ATLAS | <ul> <li>✓ (Pt)</li> <li>✓ (d0)</li> <li>✓ (z0)</li> </ul> | Nan                                     | ne                                                        | > 5.0 Ge<br>< 2.5 mi<br>< 20.0 c                    | Valu<br>V<br>m<br>m               | e                           |                          |                              | 86    |
|                                     | d0  <br>   z0-<br>  Laye                                   | oose)<br>zVtx)<br>r                     |                                                           | < 2.0 cm<br>< 2.5 mm<br>> 0                         | m                                 |                             |                          |                              | в     |

In questo evento dopo un taglio a 5 GeV rimangono 4 tracce, e ogni traccia punta ad un deposito di energia nel calorimetro (cluster). Ciascuna delle coppie deriva dal decadimento di uno Z. Questo e` un evento ZZ che decade in 4 elettroni

#### FONDO: Jets

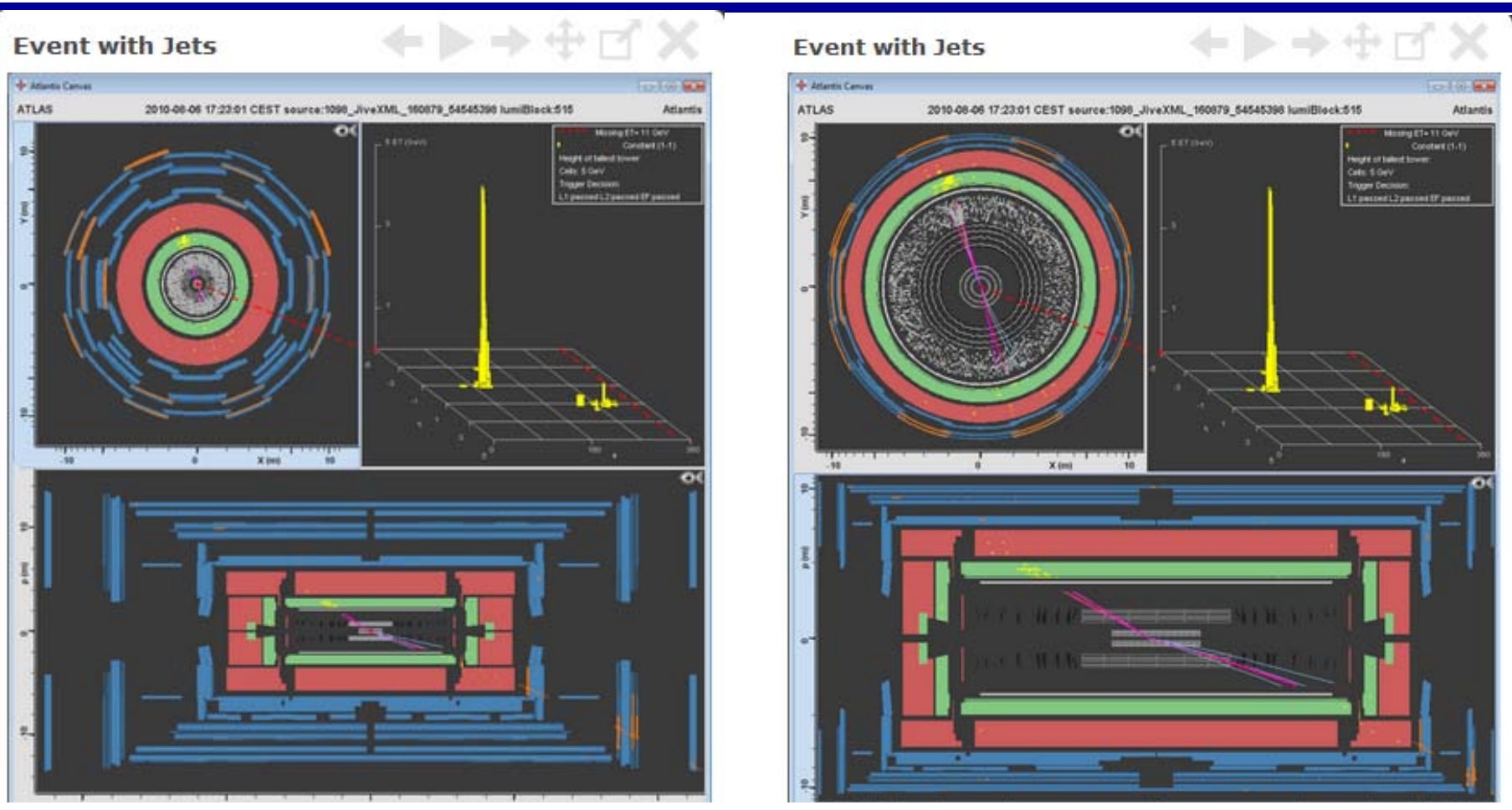

Questi eventi possono essere riconosciuti in due modi:

- 1. Puoi vedere un 'getto' di particelle in entrambe le visioni
- 2. il valore dell'impulso trasverso mancante e` notevolmente maggiore di zero e segnala la produzione di uno o piu` neutrini

#### FONDO: W

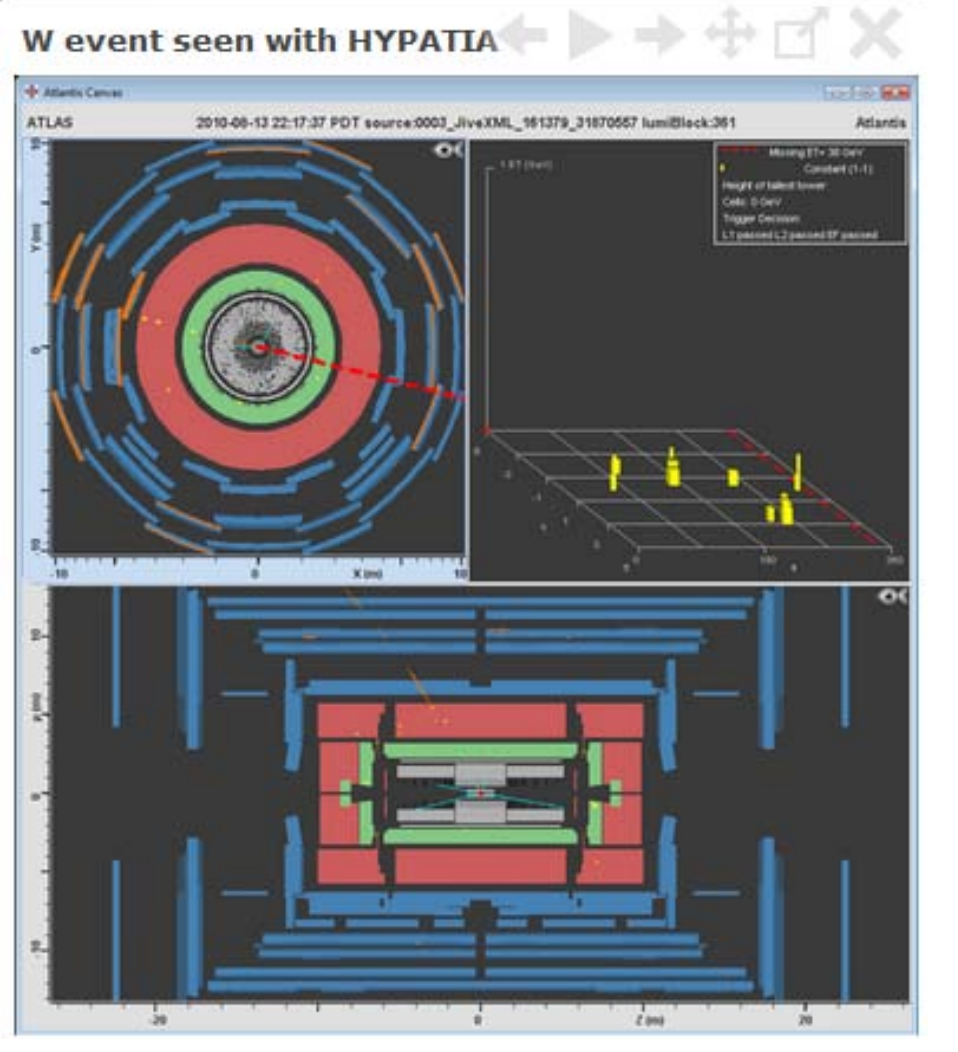

#### W event in the end view

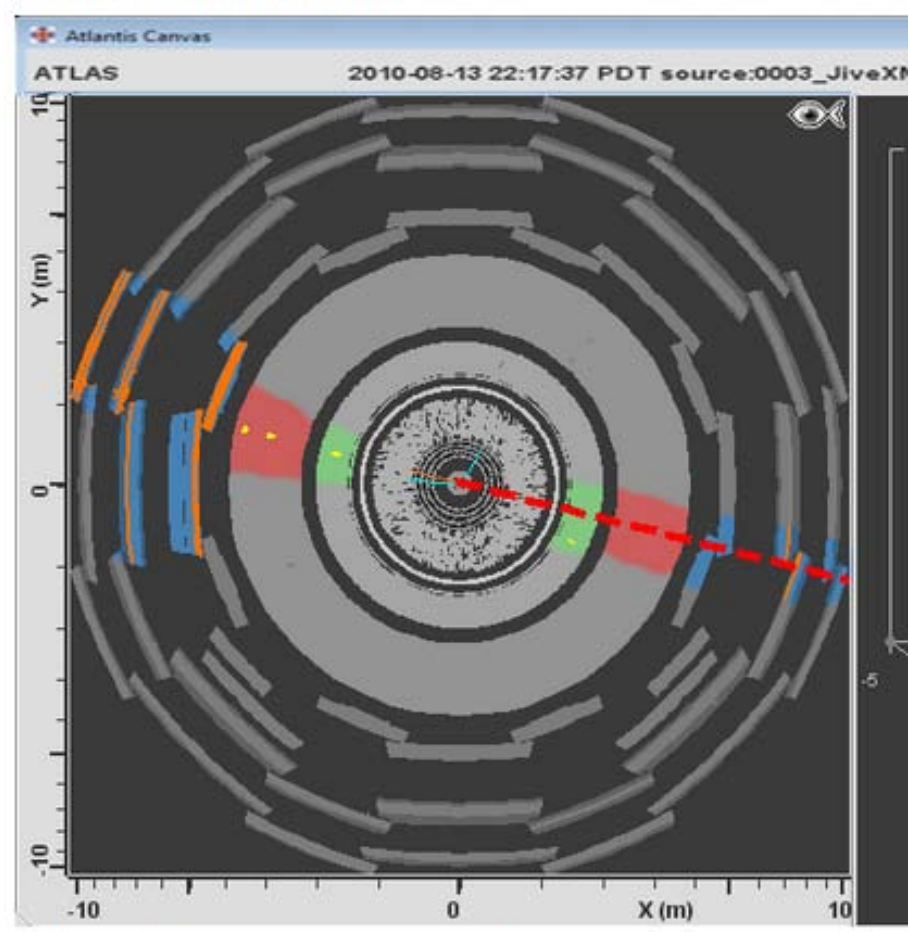

Nella visuale in sezione si vede chiaramente un muone (o un a

In questo tipo di eventi si osserva una notevole (> 25 GeV) quantita` di impulso trasverso mancante e una sola traccia carica

#### Cerca e trova attraverso la MASSA

- Il tuo obiettivo principale è quello di misurare la massa del bosone Z e di eventuali altre particelle presenti nel campione di dati. Fra queste ultime, dovrai scovare anche il bosone di Higgs.
- Le tue immagini delle collisioni (event-displays) contengono un insieme di eventi con
  - bosoni Z (ed altre particelle) che decadono in coppie elettrone-positrone e muone-antimuone,
  - candidati Higgs in coppie fotone-fotone,
  - candidati Higgs in 4 leptoni,
  - ma anche tipologie completamente diverse di prodotti di collisioni che abbiamo definito <u>eventi di fondo</u> - come getti (fiotti di particelle) originati da quark e gluoni, e bosoni W.

#### Analisi Dati

# Come sono stati divisi I dati

 Ogni campione di 1000 eventi e` stato separato in 20 sub-campioni con nomi che vanno da A a T, ognuno contenente 50 eventi

# Di cosa abbiamo bisogno

- II programma HYPATIA (Event display) (installato sui PC)
- I dati
- Il foglio dei conteggi (stampato)

#### Analisi dati – Il foglio dei conteggi

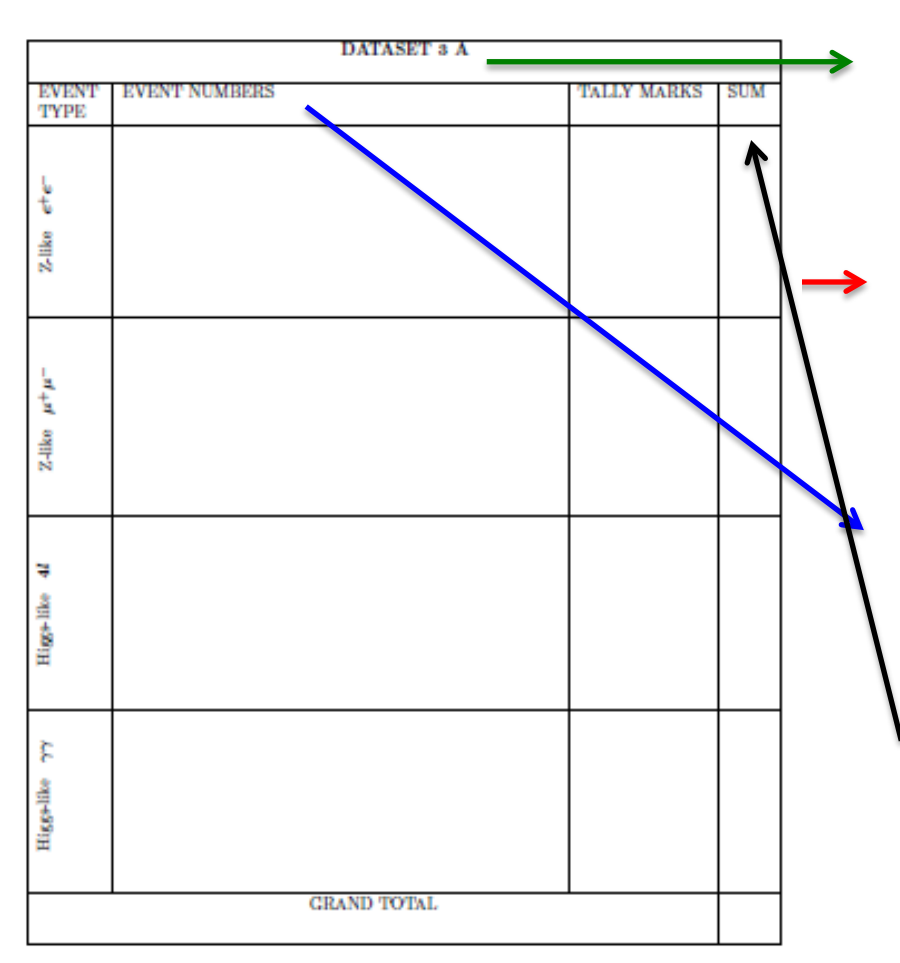

Cosa scrivere sul foglio dei conteggi ...

Lettera corrispondente al campione di dati da analizzare

Il foglio dei conteggi ti serve solo per prendere appunti

Numero identificativo

L'ultima colonna e` per le somme

# Cosa fare: (1)

- In HYPATHIA, per ogni evento, cerca indicazioni della presenza di:
  - In coppie elettrone-positrone o muoneantimuone,
  - un candidato bosone di Higgs in coppie di fotoni
  - un candidato bosone di Higgs in due coppie di leptoni (e+e-e+e-, e+e-μ+μ-, μ+μ-μ+μ-)
- compila il foglio che ti è stato dato.
- Se non sei in grado di identificare uno dei decadimenti di cui sopra, l'evento è probabilmente un <u>evento di fondo</u> (assenza di coppie di leptoni con segno opposto o coppie di fotoni), ignora l'evento e procedi col successivo

# Cosa fare: (2)

HYbrid Pupi File View H

JiveXML 10605

Se ritieni di aver visto una delle particelle sopra elencate, <u>seleziona le tracce o gli oggetti corrispondenti ed inseriscili</u> nella tabella del calcolo di massa invariante di HYPATIA.

| <u>ه</u> H۱ | PATIA - Track Mor                             | menta Windo           | N            | -        | _    |          |            |        |                   |             |          | 23       |
|-------------|-----------------------------------------------|-----------------------|--------------|----------|------|----------|------------|--------|-------------------|-------------|----------|----------|
| File        | 4                                             | 4                     | 8            | μ        | 1    | V        | Х          |        | $\Leftrightarrow$ |             |          |          |
| rile        | <b>Previous Event</b>                         | Next Event            | Electro      | n Muon   | Pho  | oton D   | elete Trac | k Res  | et Canvas         |             |          |          |
|             | ETMi                                          | s: 13.877 (           | GeV          | φ: 0.785 | rad  | Col      | lection:   | MET Re | fFinal            |             |          |          |
|             | events\events4.zip\JiveXML_106051_1950731.xml |                       |              |          |      |          |            |        |                   |             |          |          |
|             | Tracks                                        |                       | Physics      | Objects  |      |          |            |        |                   |             |          |          |
|             | Track                                         |                       | +/-          | P [Ge    | V]   |          | Pt [GeV]   |        | φ                 |             | θ        |          |
| Track       | ks 0                                          | -                     | 1            | 1.68     |      | 4.28     |            | -1.31  | 9                 | 0.375       |          |          |
| Trac        | ks 1                                          | +                     | 1            | 26.06    |      | 39.41    |            | -2.41  | 3                 | 0.318       |          |          |
| Track       | ks 2                                          | +                     | 4            | .57      |      | 4.56     |            | -2.783 | 3                 | 1.649       |          |          |
| Track       | ks 3                                          | -                     | 1            | 67.90    |      | 53.01    |            | 0.906  |                   | 0.321       |          |          |
| Track       | ks 4                                          | -                     | 1            | .34      |      | 1.33     |            | -2.94  | 9                 | 1.475       |          |          |
| Track       | ks 5                                          | -                     | 1            | .75      |      | 1.74     |            | -3.09  | )                 | 1.645       |          |          |
| s Tool fo   | r Interactions in ATLAS - ve                  | ersion 7.4 - Invarian | t Mass Windo | w        |      | 0.04     | ue fails   | 4.04   |                   | 0.044       |          |          |
| s Prefe     | erences Help                                  |                       |              |          |      |          |            |        |                   |             |          |          |
| ne          | ETMis [GeV]                                   | Track                 |              | P [GeV]  | +/-  | Pt [GeV] | φ          | η      | M(2) [GeV]        | M(eeee) [Ge | V] M(eer | mm) [GeV |
| 31.xml      | 13.877                                        | Tracks 1              | 1            | 26.1     | + 39 | ).4      | -2.413     | 1.830  |                   |             |          |          |

Se hai individuato una coppia elettrone-positrone o muone-antimuone potresti aver trovato un bosone Z Se hai individuato <u>due coppie di leptoni</u>, inserisci tutte e due le coppie nella tabella della massa invariante: <u>potresti aver trovato un candidato Higgs con</u> <u>decadimento in 4 leptoni</u>!

- Se credi di aver trovato un bosone di Higgs che decade in una coppia di fotoni, carica entrambi i fotoni nella tabella di HYPATIA.
- NON scartare eventi sulla base della massa invariante

# Cosa fare: (4)

- Se credi che l'evento sia invece frutto di un processo di fondo (assenza di coppie di leptoni con segno opposto o coppie di fotoni), <u>ignora l'evento e procedi col successivo.</u>
- Dopo aver analizzato tutti gli eventi, esporta la tabella della massa invariante da HYPATIA:
- File->Export Invariant Masses.
- Save in: leone infn -> risultati->ATLAS
- Il nome da dare al file e` Invariant\_Masses\_3X.txt con X corrispondente alla propria 'lettera'

# Pronti per iniziare!!